# 9 Affichage d'images

Ce chapitre décrit la façon d'utiliser la fonction [Affichage d'images] de GP-Pro EX et les paramètres de base pour la configurer.

Lisez tout d'abord la section «9.1 Menu de configuration» (page 9-2), puis passez à la page correspondante.

| 9.1 | Menu de configuration                       | 9-2  |
|-----|---------------------------------------------|------|
| 9.2 | Remplacement d'une image grâce à Bit ON/OFF | 9-4  |
| 9.3 | Affichage d'images remplaçantes             | 9-10 |
| 9.4 | Déplacement d'une image                     | 9-16 |
| 9.5 | Guide de configuration                      | 9-22 |
| 9.6 | Restrictions                                | 9-48 |

# 9.1 Menu de configuration

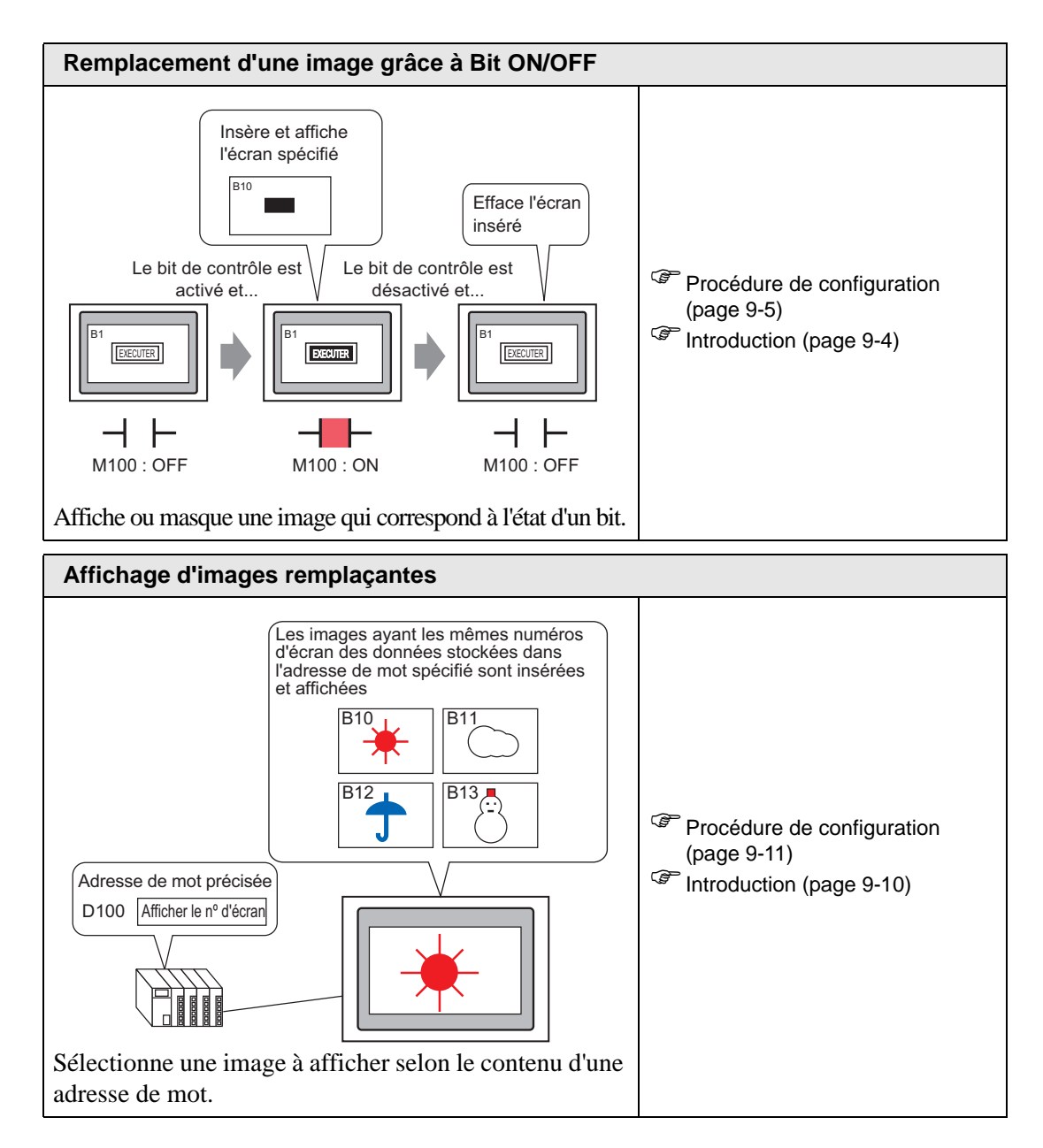

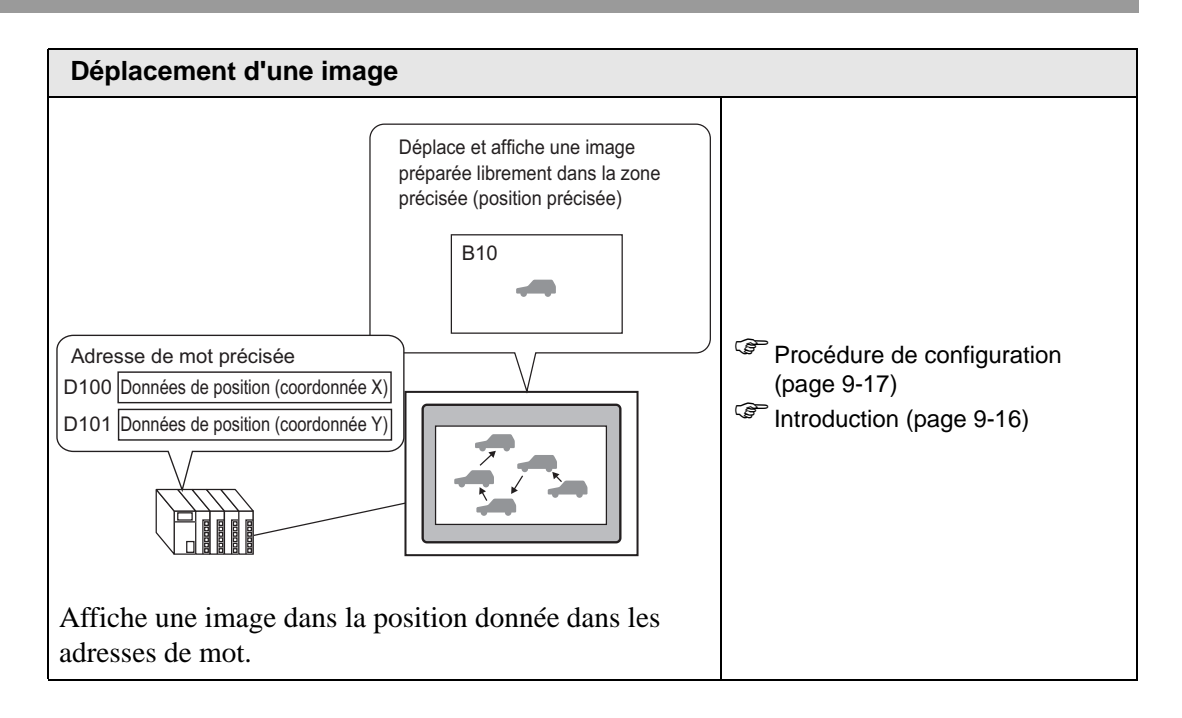

# 9.2 Remplacement d'une image grâce à Bit ON/OFF

# 9.2.1 Introduction

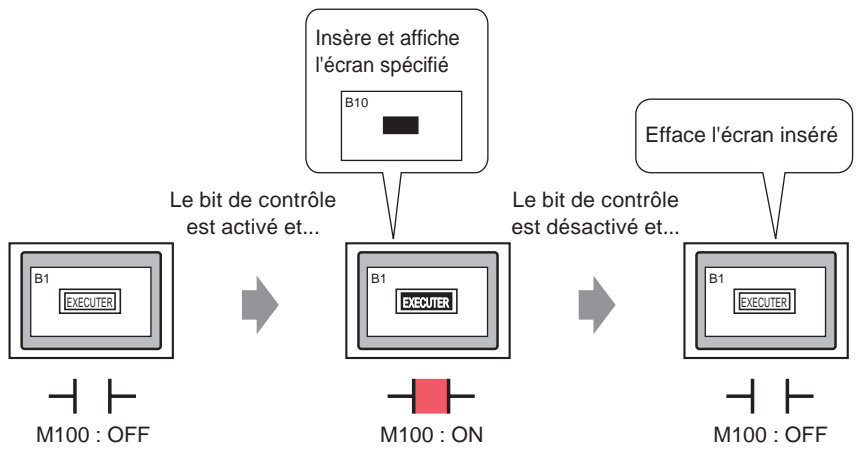

Vous pouvez insérer et afficher des images à partir d'autres écrans ou images enregistrées, selon l'état de l'adresse de bit spécifiée.

#### 9.2.2 Procédure de configuration

#### REMARQUE

- Pour en savoir plus, reportez-vous au guide de configuration.

   <sup>C</sup> « Affichage ON/OFF» (page 9-25)
  - Pour en savoir plus sur le placement d'objets ou la configuration d'adresses, de formes, de couleurs, et d'étiquettes, reportez-vous à la section «Procédure d'édition d'objets».
    - «8.6.1 Edition d'objets» (page 8-46)

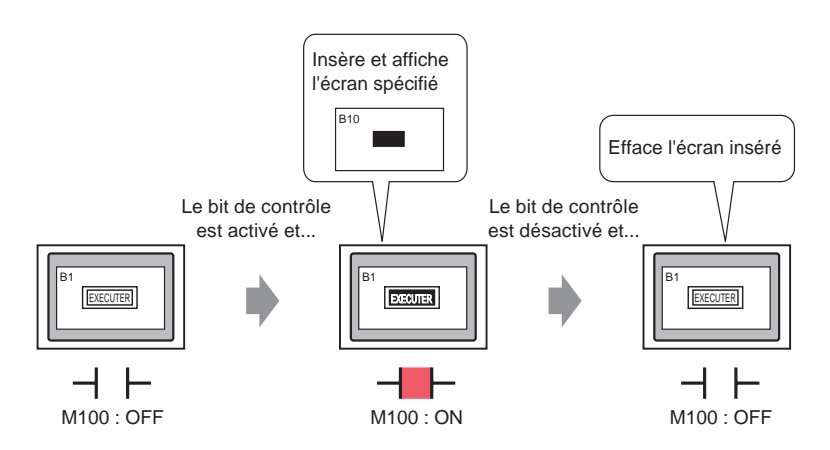

1 Créez un écran sur lequel l'opération de chargement sera effectuée. (Par exemple, Base1)

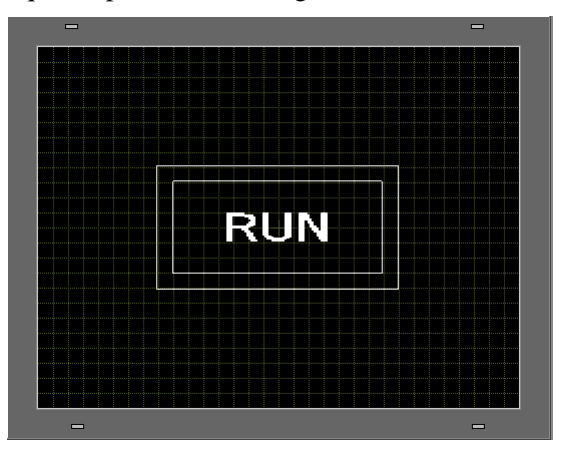

- 2 Dans le menu [Ecran (S)], cliquez sur [Nouvel écran (N)], ou cliquez sur 🛅.
- 3 Dans [Type d'écran], sélectionnez [Base], puis dans [Ecran], entrez 10 et cliquez sur [Nouveau].

| <i></i> Nouvel écra | in 🔀                                |
|---------------------|-------------------------------------|
| Type d'écran        | Base                                |
| Nº d'écran          | 10 🚔 #                              |
| Titre               | EXECUTER                            |
| Utiliser le ma      | odèle                               |
| Sélection           | nner le modèle à partir de la liste |
| Modèle i            | écemment utilisé                    |
|                     | Nouveau Annuler                     |

4 Créez un écran à insérer. Dessinez un rectangle de la même taille que celui dans Base 1. Définissez la couleur de remplissage sur Rouge. Lorsque cet écran est inséré dans un affichage d'image, la couleur qui se trouve dans la zone de chevauchement dans l'écran cible inséré sera , mais ne masquera pas complètement le contenu original.

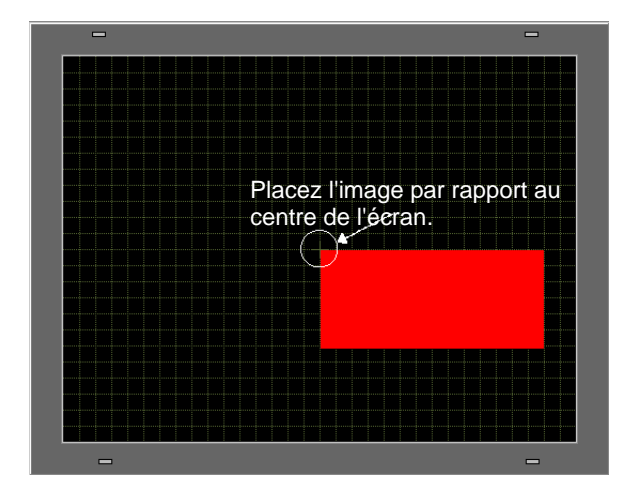

- **REMARQUE** Lorsque le [Type d'affichage] d'un affichage d'image est [Affichage ON/ OFF] et que vous cochez la case [Action d'effacement], il se peut que la couleur de l'image insérée change dans les parties superposées sur l'arrièreplan de l'écran cible.
  - G<sup>™</sup> « Combinaisons 8 couleurs» (page 9-49)
  - Pour positionner un écran inséré, précisez où le centre sera placé dans l'écran cible. Donc, il sera peut-être plus facile de positionner cette image dans l'écran cible plus tard si vous dessinez votre image avec le vertex situé dans le centre de la zone de dessin.
- 5 Cliquez sur l'onglet [Base 1]. Dans le menu [Objets (P)], pointez sur [Affichage de l'image (F)], ou cliquez sur 4 et placez l'affichage d'image dans l'écran.

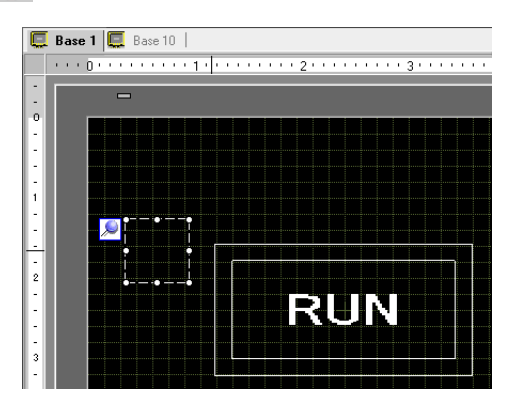

6 Cliquez deux fois sur la bordure de l'objet d'affichage d'image pour ouvrir la boîte de dialogue Affichage d'image.

| 💣 Affichage d'image |                                                                                        | × |
|---------------------|----------------------------------------------------------------------------------------|---|
| ID de l'objet       | Paramètres de base                                                                     |   |
| PD 0000 🗧           | Type d'écran                                                                           |   |
| Commentaire         |                                                                                        |   |
|                     | Arrichage Arrichage de Arrichage du Arrichage<br>ON/OFF l'état déplacement d'images CF |   |
|                     | Adresse de bit de déclenchement Méthode d'affichage [PLC1]X00000   Affichage ON/OFF    |   |
|                     | Type d'écran Bibliothèque 🔽 🗖 Action d'effacement                                      |   |
| Sélectionner        | Spécifier l'écran Constante                                                            |   |
| ranichage           | Couleur transparente                                                                   |   |
|                     | d'affichage                                                                            |   |
| Sélectionner l'état | Motif Aucun motif                                                                      |   |
| Lors de la désact 💌 |                                                                                        |   |
|                     |                                                                                        |   |
|                     |                                                                                        |   |
| Aide ( <u>H</u> )   | OK ( <u>D</u> ) Annule                                                                 | r |

7 Dans Type d'affichage, sélectionnez [Affichage ON/OFF] et dans [Adresse de bit de déclenchement] entrez «M100».

Sélectionnez le périphérique «M»,

saisissez «100» comme adresse,

puis appuyez sur la touche «Ent.».

Cliquez sur l'icône afin d'afficher un clavier de saisie d'adresse.

|                                 | <br>                      |                            |             |                       |
|---------------------------------|---------------------------|----------------------------|-------------|-----------------------|
| Adresse de bit de déclenchement | Adresse de Périphérique// | saisie (Bit)<br>Automate F | ×<br>2LC1 ▼ | Adresse d<br>[PLC1]M0 |
| Cliquez ici                     | Back                      |                            | Clr<br>8 9  |                       |
|                                 | D E F                     | 4                          | 5 6         |                       |
|                                 |                           | 1                          | 2 3<br>Ent  |                       |

Adresse de bit de déclenchement

8 Définissez les paramètres [Type d'écran], [Préciser l'écran], [Méthode d'affichage] et [Action d'effacement]. Par exemple, dans [Type d'écran], sélectionnez Ecran de base, dans [Spécifier l'écran], sélectionnez Constante, dans [Méthode d'affichage], sélectionnez Affichage ON, puis sélectionnez [Action d'effacement].

| 💣 Affichage d'image                                                                                                  |                                                                                                    | × |
|----------------------------------------------------------------------------------------------------|----------------------------------------------------------------------------------------------------|---|
| Arrichage dimage     ID de l'objet     PD_0001     Im     Commentaire     IN     RUN     Sélectionner     Taffichage | Paramètres de base<br>Type d'écran<br>Affichage<br>ON/OFF<br>Affichage de<br>Affichage de<br>Affichage de<br>Affichage de<br>Affichage de<br>Affichage de<br>Affichage de<br>Affichage de<br>Affichage de<br>Affichage de<br>Affichage ON<br>Type d'écran<br>Spécifier l'écran<br>Constante<br>T |   |
| Aide (H)                                                                                                    | OK (D) Annuler                                                                                                    |   |

• Si l'option [Action d'effacement] n'est pas sélectionnée lorsque vous affichez des images de tailles différentes en les activant ou les désactivant, les images déjà affichées ne disparaîtront pas. Plutôt, des nouvelles images seront superposées. Pour éviter un chevauchement visible, créez un arrière-plan comme suit :

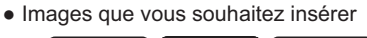

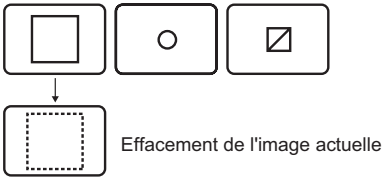

 Tracez un «rectangle rempli» en arrière-plan, dont la taille correspond à celle des images les plus grandes que vous souhaitez insérer.

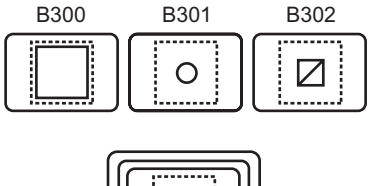

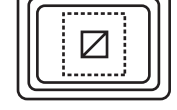

En fait, les adresses «B300» et «B301» sont également affichées mais n'apparaissent pas dans l'adresse «B302» (2) Tracez chaque image sur le «rectangle rempli».

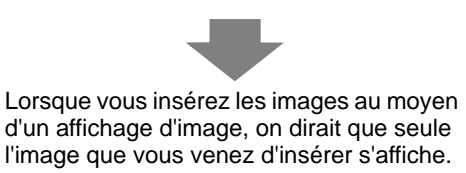

9 Cliquez sur [Sélectionner l'affichage], sélectionnez Ecran 10, puis cliquez sur [OK].

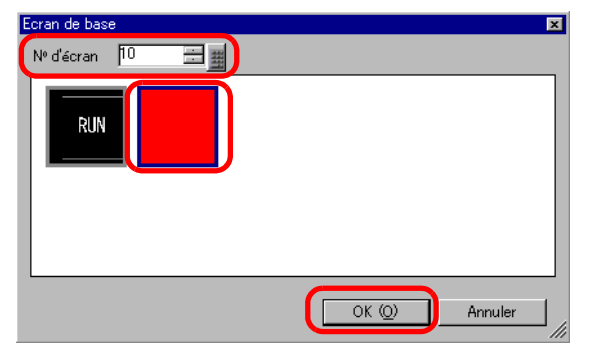

10 La boîte de dialogue [Affichage de l'image] réapparaît. Cliquez sur [OK]. Lorsque  $\bigoplus$  s'affiche dans l'écran, faites-le glisser pour spécifier la position de l'image insérée.

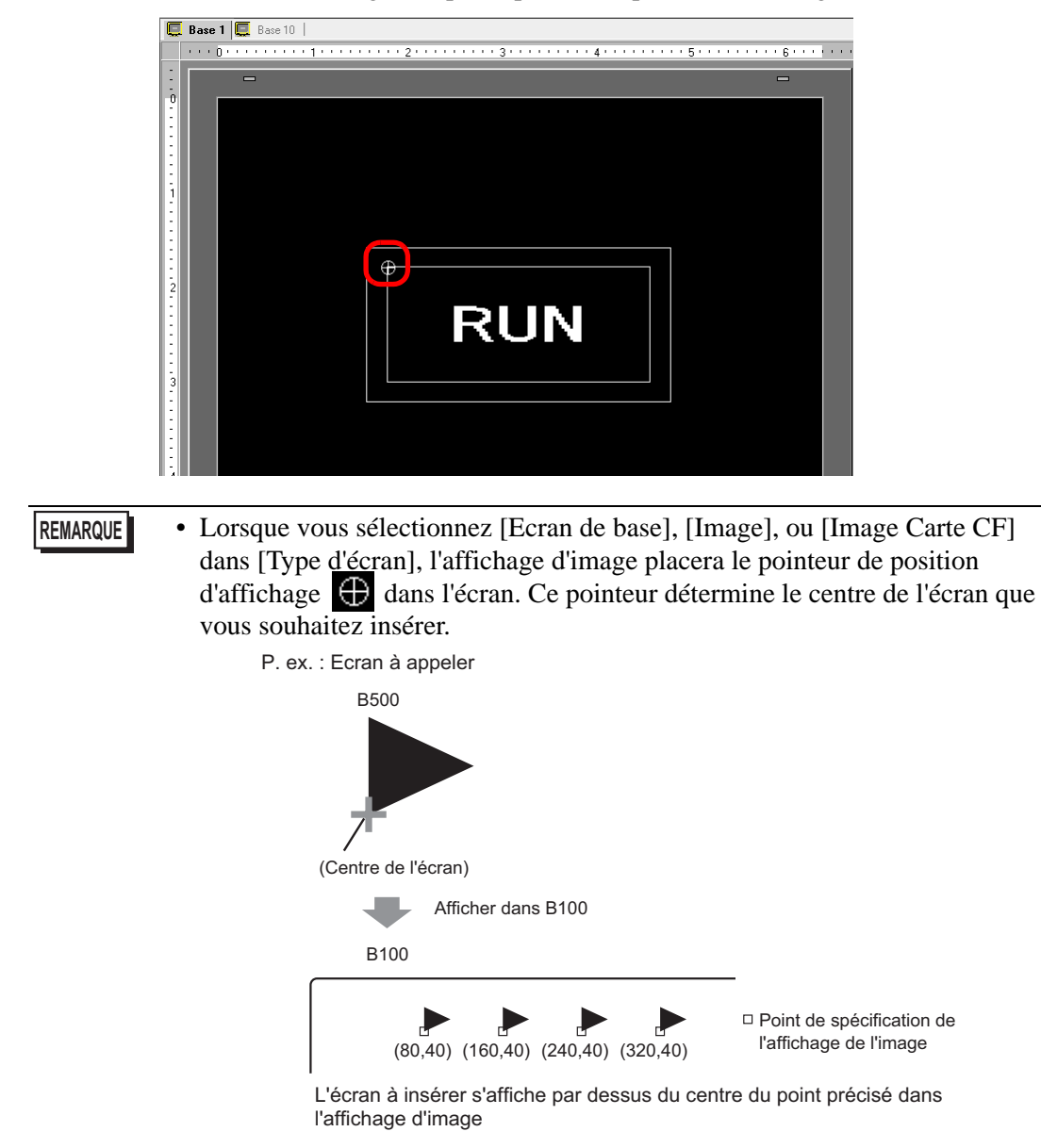

# 9.3 Affichage d'images remplaçantes

## 9.3.1 Introduction

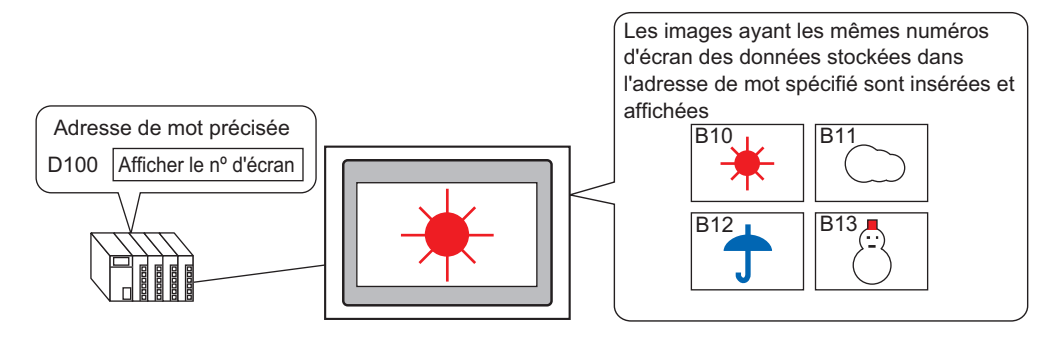

Vous pouvez insérer et afficher des images selon leurs numéros d'écran stockés dans l'adresse de mot spécifiée.

#### 9.3.2 Procédure de configuration

#### REMARQUE

Pour en savoir plus, reportez-vous au guide de configuration.

 <sup>C</sup> « ■ Affichage de l'état» (page 9-31)

- Pour en savoir plus sur le placement d'objets ou la configuration d'adresses, de formes, de couleurs, et d'étiquettes, reportez-vous à la section «Procédure d'édition d'objets».
  - «8.6.1 Edition d'objets» (page 8-46)

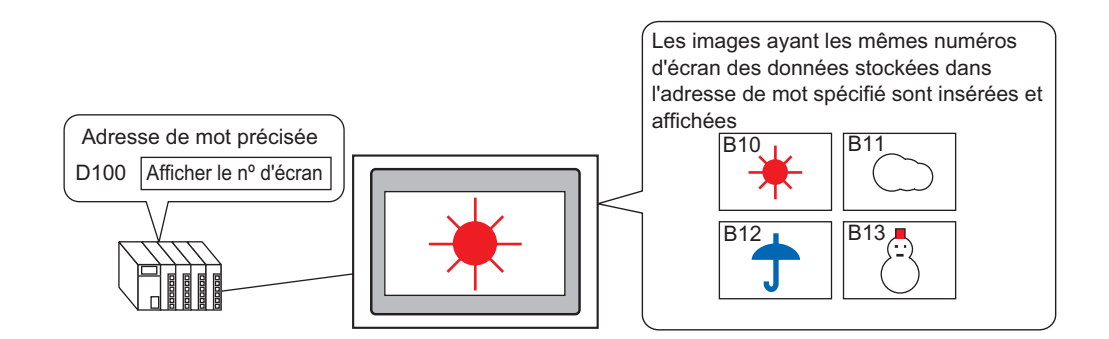

- 1 Dans le menu [Ecran (S)], cliquez sur [Nouvel écran (N)], ou cliquez sur 🛅.
- 2 Dans [Type d'écran], sélectionnez [Base], puis dans [Ecran], entrez 10 et cliquez sur [Nouveau].

| 💕 Nouvel éci   | ran 🖡                               | × |
|----------------|-------------------------------------|---|
| Type d'écran   | Base                                |   |
| Nº d'écran     | 10 🛨 🏨                              |   |
| Titre          | Sunny                               | 1 |
| Utiliser le mo | dèle                                |   |
| Sélection      | nner le modèle à partir de la liste |   |
| Modèle r       | écemment utilisé                    |   |
|                | Nouveau Annuler                     |   |

**3** Créez un arrière-plan à l'écran à insérer.

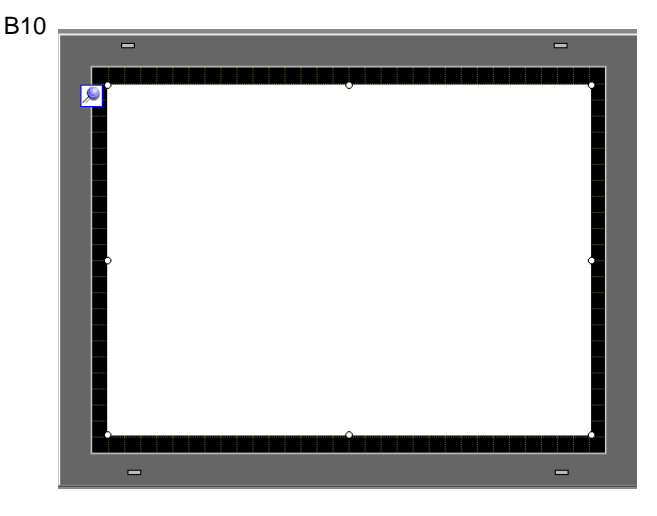

REMARQUE

• Lorsque le [Type d'affichage] d'un affichage d'image est [Affichage de l'état], les images insérées seront superposées. Pour éviter un chevauchement visible, créez un arrière-plan dans l'écran inséré pour effacer l'image précédente.

(1) Tracez un «rectangle rempli» en

• Images que vous souhaitez insérer

n'apparaissent pas dans l'adresse «B302»

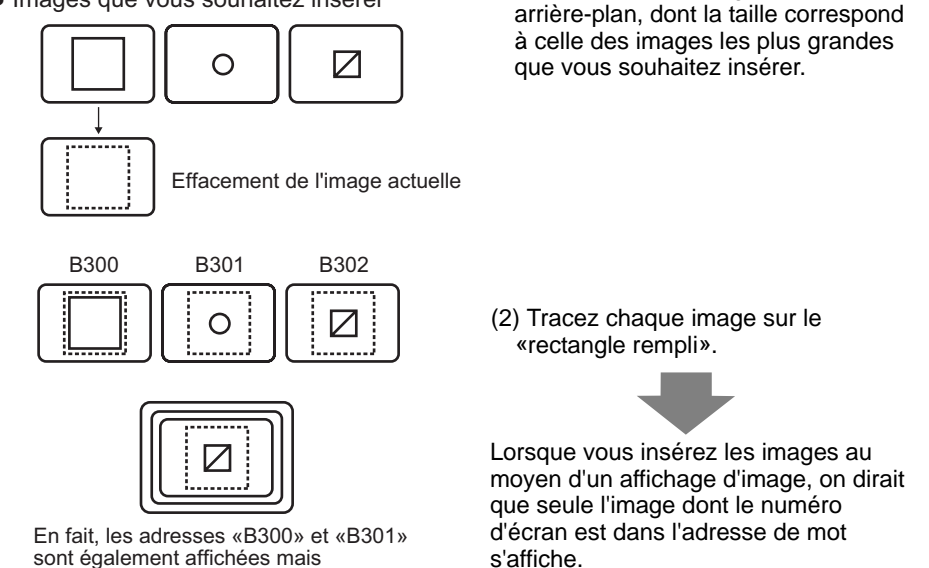

4 Tracez une image dans l'écran à insérer.

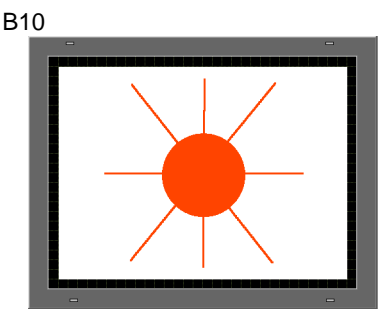

5 Répétez les étapes 1 à 4 pour créer les écrans de base 11, 12 et 13 supplémentaires.

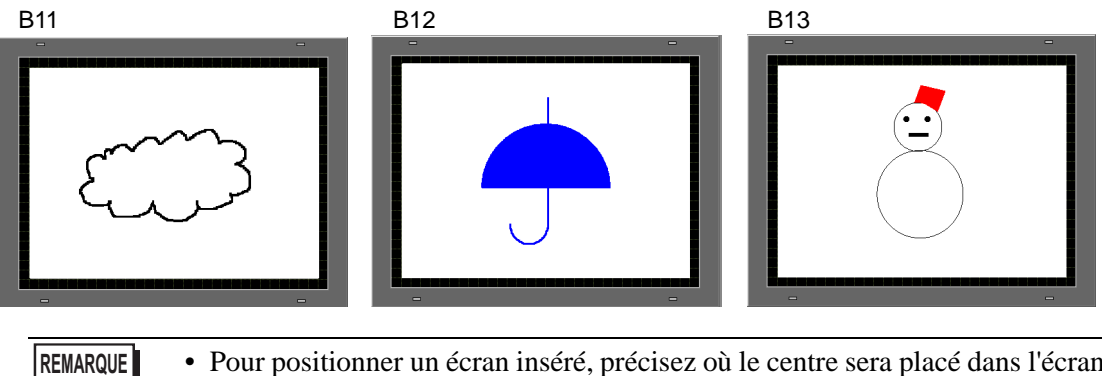

• Pour positionner un écran inséré, précisez où le centre sera placé dans l'écran cible. Donc, il sera peut-être plus facile de positionner cette image dans l'écran cible plus tard si vous dessinez votre image avec le vertex situé dans le centre de la zone de dessin.

- 6 Cliquez sur l'onglet [Base 1]. Dans le menu [Objets (P)], pointez sur [Affichage de l'image (F)], ou cliquez sur  $\sqrt[4]{4}$ , et placez l'affichage d'image n'importe où dans l'écran.
- 7 Cliquez deux fois sur la bordure de l'objet d'affichage d'image pour ouvrir la boîte de dialogue Affichage d'image.

| Affichage d'image                         |                                                                                                    | × |
|-------------------------------------------|----------------------------------------------------------------------------------------------------|---|
| ID de l'objet<br>PD 0000 *<br>Commentaire | Paramètres de base<br>Type d'écran<br>Affichage<br>ON/OFF Affichage de l'état<br>Affichage du déplacement Affichage du déplacement                                                   |   |
| Sélectionner<br>l'affichage               | Adresse de bit de déclenchement Méthode d'affichage [PLC1]X00000  Type d'écran Bibliothèque Adtion d'effacement Spécifier l'écran Couleur transparente Couleur transparente 0 Culeur |   |
| Sélectionner l'état<br>Lors de la désact  | Motif Aucun motif                                                                                                    |   |
| Aide ( <u>H</u> )                         | OK (D) Annule                                                                                                    | 1 |

Cliquez sur l'icône afin

8 Dans Type d'affichage, sélectionnez [Affichage de l'état] et dans [Adresse de mot] entrez «M100».

Sélectionnez le périphérique «D»,

d'afficher un clavier de saisissez «100» comme adresse, puis saisie d'adresse. appuyez sur la touche «Entrée». 💰 Adresse de saisie (Mot) × Adresse de mot Adresse de mot Périphérique/Automate PLC1 -[PLC1]D00000 [PLC1]D00100 D - 100 Back Clr Cliquez ici Α В С 7 8 9 D Е F 4 5 6 1 2 3 0 Ent

9 Définissez les paramètres [Type d'écran] et [Spécifier l'écran]. Par exemple, dans [Type d'écran], sélectionnez [Ecran de base], et dans [Spécifier l'écran], sélectionnez [Constante].

| 💰 Affichage d'image                                                          | ×                                                                                                    | t |
|------------------------------------------------------------------------------|----------------------------------------------------------------------------------------------------|---|
| Affichage d'image ID de l'objet PD_0000 Commentaire Sélectionner l'affichage | Paramètres de base<br>Type d'écran<br>Affichage<br>ON/OFF<br>Affichage du timages CF<br>Adresse de mot<br>[PLC1]D00100<br>Paramètres de décalage de bit<br>Décalage du bit<br>Décalage du bit<br>Déc |   |
|                                                                              | Paramètres de plage     Nº de plage       Nbre de plages     0 <= Plage nº1 <= 65535                                                                                                    |   |
| Aide (H)                                                                     | OK ( <u>0</u> ) Annuler                                                                                                    |   |

10 Cliquez sur [OK] pour préciser la position des images insérées.

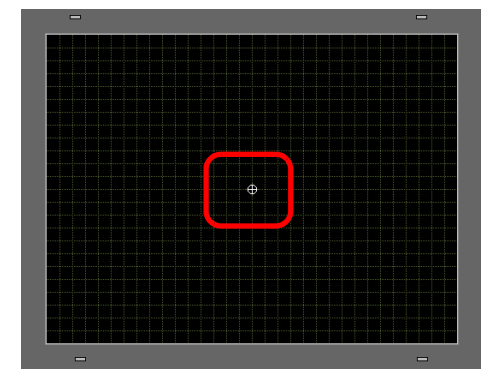

Lorsque vous sélectionnez [Ecran de base], [Image], ou [Image Carte CF] dans [Type d'écran], l'affichage d'image placera le pointeur de position d'affichage d'ans l'écran. Ce pointeur détermine le centre de l'écran que vous souhaitez insérer.

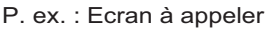

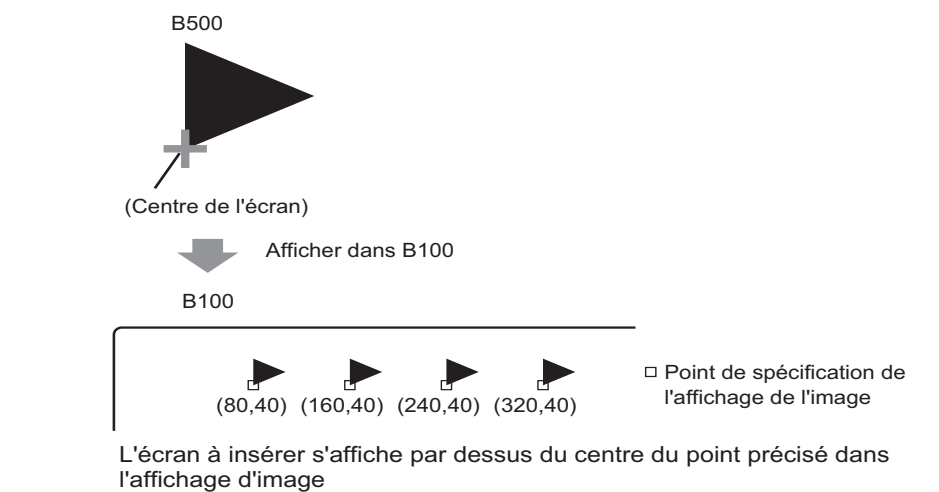

# 9.4 Déplacement d'une image

# 9.4.1 Introduction

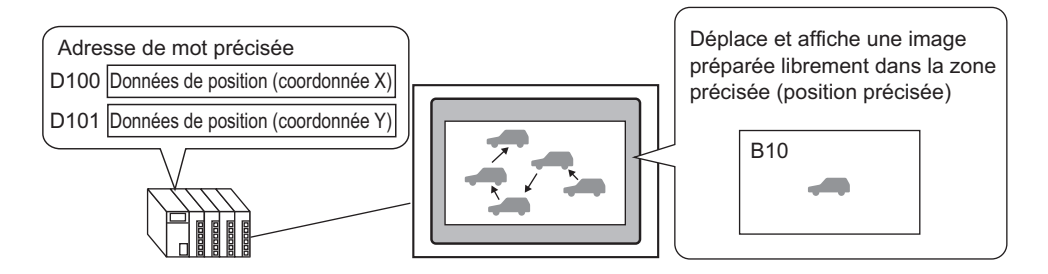

Vous pouvez stocker les coordonnées en X/Y dans l'adresse de mot précisée et charger des images à partir d'autres écrans d'affichage vers les coordonnées précisées. Vous déplacez également l'affichage dans une ligne droite entre deux points.

#### 9.4.2 Procédure de configuration

#### REMARQUE

Pour en savoir plus, reportez-vous au guide de configuration.
 <sup>C</sup> « ■ Affichage de déplacement» (page 9-37)

• Pour en savoir plus sur le placement d'objets ou la configuration d'adresses, de formes, de couleurs, et d'étiquettes, reportez-vous à la section «Procédure d'édition d'objets».

«8.6.1 Edition d'objets» (page 8-46)

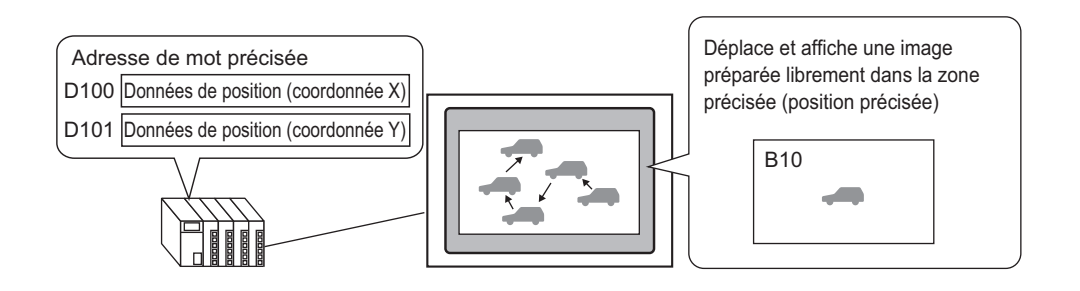

- 1 Dans le menu [Ecran (S)], cliquez sur [Nouvel écran (N)], ou cliquez sur 🛅 .
- 2 Dans [Type d'écran], sélectionnez [Base], puis dans [Ecran], entrez 10 et cliquez sur [Nouveau].

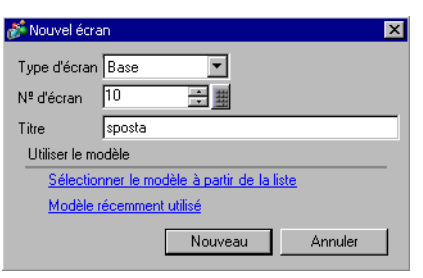

3 Créez un écran à insérer.

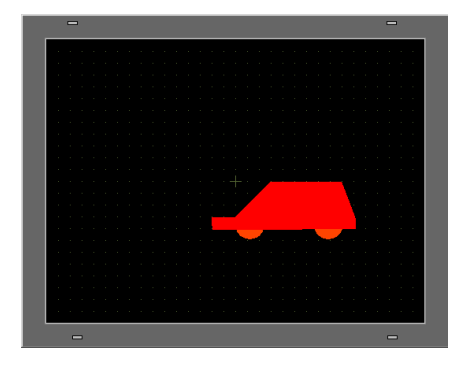

REMARQUE

• Pour positionner un écran inséré, précisez où le centre sera placé dans l'écran cible. Donc, il sera peut-être plus facile de positionner cette image dans l'écran cible plus tard si vous dessinez votre image avec le vertex situé dans le centre de la zone de dessin.

- 4 Cliquez sur l'onglet [Base 1]. Dans le menu [Objets (P)], pointez sur [Affichage de l'image (F)], ou cliquez sur  $\overline{\mathcal{A}}$ , et placez l'affichage d'image n'importe où dans l'écran.
- **5** Cliquez deux fois sur la bordure de l'objet d'affichage d'image pour ouvrir la boîte de dialogue Affichage d'image.

| 💰 Affichage d'image         |                                                                                        | × |
|-----------------------------|----------------------------------------------------------------------------------------|---|
| ID de l'objet<br>PD 0000    | Paramètres de base<br>Type d'écran                                                     |   |
|                             | Affichage Alfichage de Alfichage du Alfichage<br>ON/DFF l'état déplacement d'images CF |   |
|                             | Adresse de bit de déclenchement Méthode d'affichage [PLC1]X00000  Milichage ON/OFF     |   |
| Sélectionner<br>l'affichage | Type d'écran Bibliothèque 💌 🗖 Action d'effacement<br>Spécifier l'écran Constante 💌     |   |
| Cálastiannas Pátat          | Colleur darsparente<br>Colleur<br>d'affichage<br>Motif<br>Aucun motif                  |   |
| Lors de la désact           |                                                                                        |   |
|                             |                                                                                        |   |
| Aide ( <u>H</u> )           | OK ( <u>0</u> ) Annuler                                                                |   |

6 Dans [Afficheur], sélectionnez [Affichage du déplacement] et dans [Adresse de mot de contrôle], entrez «D100».

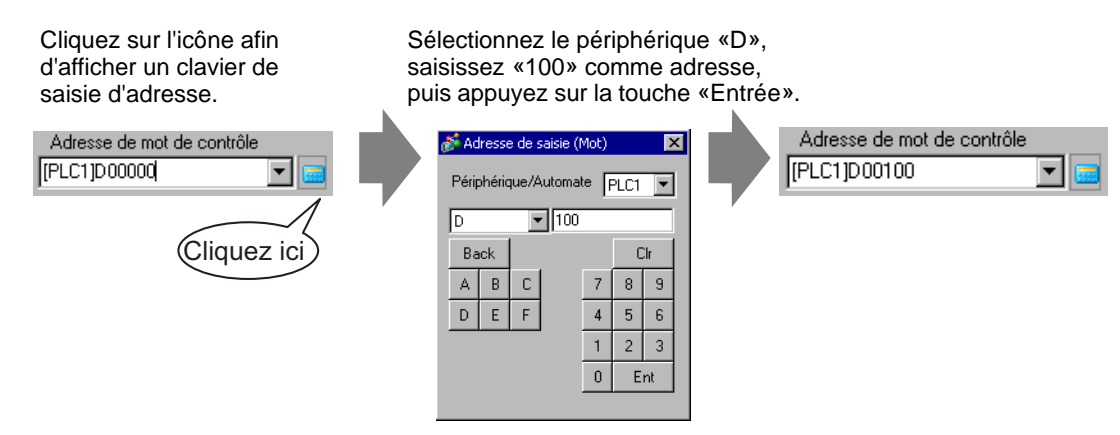

7 Dans [Type d'écran], sélectionnez [Ecran de base], et dans [Spécifier l'écran], sélectionnez [Constante].

| 💰 Affichage d'image         |                                                                                                    | × |
|-----------------------------|----------------------------------------------------------------------------------------------------|---|
| ID de l'objet<br>PD_0000    | Paramètres de base       Paramètres de déplacement         Type d'écran       Image: Second Second Sec |   |
| Sélectionner<br>l'affichage | [PLC1]D00100<br>Type d'écran Ecran de base<br>Spécifier l'écran Constante                                                                                                    |   |
| Aide (H)                    | OK ( <u>D</u> ) Annuler                                                                                                    |   |

8 Cliquez sur [Sélectionner l'affichage], sélectionnez Ecran 10, puis cliquez sur [OK].

| Ecran de bas | e<br>10 |   |                 |       | ×        |
|--------------|---------|---|-----------------|-------|----------|
|              |         |   |                 |       |          |
| _            |         | C |                 |       |          |
|              |         |   | OK ( <u>O</u> ) | Ar Ar | nuler // |

9 Dans la boîte de dialogue Affichage d'image, cliquez sur l'onglet [Déplacer]. Dans la [Méthode de déplacement], sélectionnez Migration de la zone, et dans le [Type de données], sélectionnez Bin.

| 💰 Affichage d'image         |                                                                            |                                                              | X |
|-----------------------------|----------------------------------------------------------------------------|--------------------------------------------------------------|---|
| ID de l'objet               | Paramètres de base Paramètres d                                            | de déplacement                                               | _ |
| Commentaire                 | Méthode de déplacement<br>Type de données<br>Symbole +/-                   | Migration de la zone                                         |   |
|                             | Déplacement sur l'axe X<br>Montant du déplacement<br>[PLC1]D00000<br>Plage | Déplacement Axe Y<br>Montant du déplacement<br>[[PLC1]D00101 |   |
| Sélectionner<br>l'affichage | Valeur min. 0 + H                                                          | Valeur min. 0 *** ##                                         |   |
|                             |                                                                            |                                                              |   |
| Aide ( <u>H</u> )           |                                                                            | OK (D) Annuler                                               |   |

10 A la fois dans [Déplacement Axe X] et [Déplacement Axe Y], entrez les valeurs min. et max. Par exemple, dans [Déplacement Axe X], définissez une valeur max. de 100 et une valeur min. de 0, et dans [Déplacement Axe Y], définissez une valeur max. de 100 et une valeur min. de 0.

| 💰 Affichage d'image         | K                                                                                                    |
|-----------------------------|----------------------------------------------------------------------------------------------------|
| ID de l'objet               | Paramètres de base Paramètres de déplacement                                                                                                    |
| Commentaire                 | Méthode de déplacement     Migration de la zone       Type de données     Image: Compare the second second                                                          |
| Sélectionner<br>l'affichage | Symbole +/- Déplacement sur l'axe X Montant du déplacement Plage Valeur min. U Valeur max. 100 U Valeur max. 100 U Valeur max. 100 U Valeur max. 100 U Valeur max. 100 U Valeur max. 100 U Valeur max. 100 Valeur max. 100 Val |
| Aide ( <u>H</u> )           | OK ( <u>0</u> ) Annuler                                                                                                    |

11 Dans l'écran de base 1, précisez une position de départ pour l'image insérée.

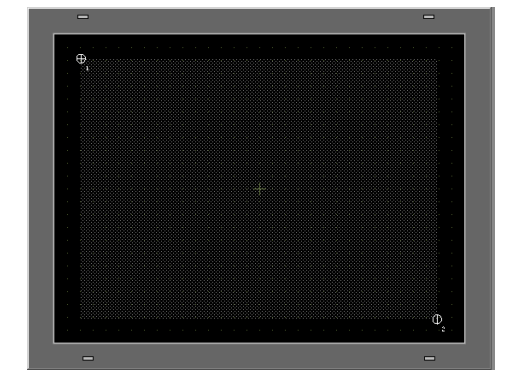

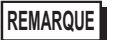

• Dans l'exemple, la distance de déplacement dans les sens X et Y est la suivante :

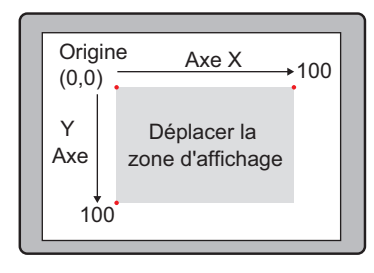

# 9.5 Guide de configuration

#### 9.5.1 Guide de configuration de l'outil avancé (Enregistrement d'image)

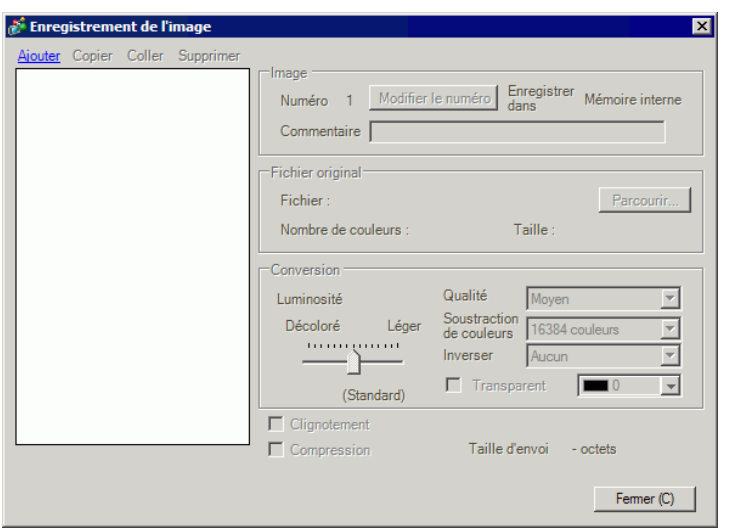

| Paramètre      | Description                                                                                                    |
|----------------|----------------------------------------------------------------------------------------------------|
| Ajouter        | La boîte de dialogue [Ajouter une image] apparaît. Précisez [Chercher<br>dans], [Nom du fichier], [Enregistrer dans] et [Numéro d'image] pour<br>ajouter une image. |
| Copier         | Copie les données de l'image sélectionnée.                                                                                                    |
| Coller         | Colle les données d'image copiées.                                                                                                    |
| Supprimer      | Supprime les données de l'image sélectionnée.                                                                                                    |
| Liste d'images | Affiche une liste des images configurées.                                                                                                    |
|                | Suite                                                                                                    |

| Paramètre               |               | Description                                                                                  |
|-------------------------|---------------|----------------------------------------------------------------------------------------------|
| Paramètres d'image      |               | Affiche les renseignements configurés pour l'image.                                          |
| Numé                    | ro            | Affiche le nombre configuré pour l'image.                                                    |
| Modifi<br>numé          | ier le<br>ro  | Remplace le numéro d'image par une valeur comprise entre 1 et 8999.                          |
| Enreg                   | istrer dans   | Affiche la [Variable interne] ou la [Carte CF] comme emplacement où l'image est enregistrée. |
| Comn                    | nentaire      | Affiche le commentaire configuré pour l'image.                                               |
| Fichier or              | iginal        | Affiche les renseignements pour l'image source de l'image sélectionnée.                      |
| Fichie                  | er            | Affiche le chemin d'accès du fichier original.                                               |
| Parco                   | urir          | Définissez la référence d'image.                                                             |
| Nomb<br>coulet          | ore de<br>urs | Affiche le nombre de couleurs de l'image, selon le nombre de bits.                           |
| Taille                  |               | Affiche la largeur et la hauteur de l'image en pixels.                                       |
| Convertir le traitement |               | Sert à convertir l'image.                                                                    |
| Lumin                   | nosité        | Règle la luminosité de l'image.                                                              |
| Qualit                  | é             | Configure la qualité de l'image. Sélectionnez [Aucun réglage], [Grossier], [Moyen] ou [Fin]. |
| Rédui<br>coulet         | re les<br>urs | Réduit le nombre de couleurs d'image.                                                        |
| Duplic                  | quer          | Inverse l'apparence de l'image. Sélectionnez [Aucun], [Portrait] ou [Paysage].               |
| Clignotement            |               | Configure le clignotement de l'image.                                                        |
| Compress                | sion          | Comprime la taille de l'image.                                                               |
| Envoyer la taille       |               | Affiche la taille de l'image en octets.                                                      |

# 9.5.2 Guide de configuration de l'affichage d'image

# Commun à tous les objets

| 💣 Affichage d'image                        |                                                                                                    | ×      |
|--------------------------------------------|----------------------------------------------------------------------------------------------------|--------|
| ID de l'objet<br>PD 0000 *<br>Commentaire  | Paramètres de base<br>Type d'écran<br>Affichage<br>DN/DFF Affichage de déplacement d'images CF                                                                                                    |        |
| Sélectionner<br>l'affichage                | Adresse de bit de déclenchement       Méthode d'affichage         [PLC1]X00000       Image: Constant Constant         Type d'écran       Bibliothèque         Spécifier l'écran       Constante         Couleur transparente       Couleur transparente         Couleur transparente       Image: Clignotement         Adfichage       Image: Clignotement         d'affichage       Image: Clignotement |        |
| Sélectionner l'état<br>Lors de la désact 💌 | Motif Aucun motif                                                                                                    |        |
| Aide ( <u>H</u> )                          | OK ( <u>D</u> ) AI                                                                                                    | nnuler |

| Paramètre                   | Description                                                                                                    |
|-----------------------------|----------------------------------------------------------------------------------------------------|
| ID de l'objet               | Un numéro ID est automatiquement affecté aux objets.<br>ID d'affichage image : PD_**** (4 chiffres)<br>La partie «lettre» est fixe. Vous pouvez modifier la partie numérique à<br>l'intérieur de la plage de 0000 à 9999. |
| Commentaire                 | Le commentaire de chaque objet peut contenir jusqu'à 20 caractères.                                                                                                    |
| Sélectionner<br>l'affichage | Vous pouvez sélectionner un écran à insérer avec un affichage d'image.                                                                                                    |

# Affichage ON/OFF

◆ Paramètres simples (lorsque vous sélectionnez une bibliothèque)

| 💕 Affichage d'image                                                       |                                                                                                    | × |
|---------------------------------------------------------------------------|----------------------------------------------------------------------------------------------------|---|
| ID de l'objet<br>PD_0000 **<br>Commentaire                                | Paramètres de base<br>Type d'écran<br>Africhage<br>Africhage de<br>DN/DFF<br>Africhage de<br>I'état<br>Africhage de<br>déplacement<br>Africhage CF                                                                                                    |   |
| Sélectionner<br>l'affichage<br>Sélectionner l'état<br>Lors de la désact 💌 | Adresse de bit de déclenchement       Méthode d'affichage         [PLC1]X00000       Image: Constant in the second second s |   |
| Aide ( <u>H</u> )                                                         | OK (D) Annuler                                                                                                    |   |

|                                    | Paramètre              | Description                                                                                                    |
|------------------------------------|------------------------|----------------------------------------------------------------------------------------------------|
| Adresse du bit de<br>déclenchement |                        | Précisez l'adresse de bit à surveiller (bit de surveillance).                                                                                                    |
| Тур                                | be d'écran             | Sélectionnez le type d'écran à afficher.                                                                                                    |
|                                    | Bibliothèque           | Affiche une image enregistrée dans [Bibliothèque].                                                                                                    |
| Co<br>trai                         | uleur<br>nsparente     | Configurez la couleur de l'arrière-plan d'une image enregistrée dans<br>[Bibliothèque].                                                                                                    |
|                                    | Couleur<br>d'affichage | Définissez la couleur de l'arrière-plan de l'image à insérer.                                                                                                    |
|                                    | Motif                  | Définissez le motif de l'arrière-plan de l'image à insérer.                                                                                                    |
|                                    | Couleur du motif       | Définissez la couleur de l'arrière-plan du motif à insérer.                                                                                                    |
|                                    | Clignotement           | <ul> <li>Sélectionnez le clignotement et la vitesse de clignotement. Vous pouvez choisir différents paramètres de clignotement pour la [Couleur d'affichage] et la [Couleur du motif] de l'objet.</li> <li>REMARQUE</li> <li>Il y a des cas où vous ne pouvez pas configurer le clignotement selon l'afficheur et les [Paramètres de couleur] des paramètres système.</li> <li>* «8.5.1 Configuration de couleurs ■ Liste de couleurs compatibles» (page 8-38)</li> </ul> |
| Sélectionner<br>l'affichage        |                        | Sélectionnez une image enregistrée dans la [Bibliothèque].                                                                                                    |
| Supprimer                          |                        | Supprime la [Bibliothèque] sélectionnée.                                                                                                    |

| Paramètre           | Description                                                                                                    |
|---------------------|----------------------------------------------------------------------------------------------------|
|                     | Sélectionnez Lors de l'activation ou Lors de la désactivation, cliquez sur<br>[Sélectionner l'affichage] et précisez une image à afficher. |
| Sélectionner l'état | Selectionner l'état<br>Lors de la désact<br>Lors de la désactivati<br>Lors de l'activation                                                 |

# ◆ Paramètres simples (écran de base, image et image CF)

| 💰 Affichage d'image                        |                                                                                                    | × |
|--------------------------------------------|----------------------------------------------------------------------------------------------------|---|
| ID de l'objet<br>PD_0000 **<br>Commentaire | Paramètres de base<br>Type d'écran<br>Africhage<br>Africhage de<br>DN/DFF                                                                                                  |   |
| Sélectionner<br>l'affichage                | Adresse de bit de déclenchement     Méthode d'affichage       [PLC1]X00000     Image: Constante       Type d'écran     Ecran de base       Spécifier l'écran     Constante |   |
|                                            |                                                                                                    |   |
| Aide ( <u>H</u> )                          | OK (D) Annuler                                                                                                    |   |

|                   | Paramètre                      | Description                                                                                |
|-------------------|--------------------------------|--------------------------------------------------------------------------------------------|
| Ad<br>dé          | resse du bit de<br>clenchement | Précisez l'adresse de bit à surveiller (bit de surveillance).                              |
| Mé                | thode d'affichage              | Sélectionnez la méthode d'affichage, [Affichage ON] ou [Affichage OFF].                    |
|                   | Affichage ON                   | Affiche une image d'écran dont l'adresse de bit déclenchée est activée.                    |
|                   | Affichage OFF                  | Affiche une image d'écran dont l'adresse de bit déclenchée est désactivée.                 |
| Ту                | pe d'écran                     | Sélectionnez le type d'écran à afficher.                                                   |
|                   | Ecran de base                  | Affiche un écran d'affichage.                                                              |
|                   | Image (afficheur)              | Affiche un écran d'image.                                                                  |
|                   | Image (CF)                     | Affiche un écran image enregistré dans une carte CF.                                       |
| Spécifier l'écran |                                | Sélectionnez la méthode de désignation d'un écran à afficher,<br>[Constante] ou [Adresse]. |

|    | Paramètre                                           | Description                                                                                                    |
|----|-----------------------------------------------------|----------------------------------------------------------------------------------------------------|
| Сс | onstante                                            | L'image d'écran à afficher est fixe. Cliquez sur [Sélectionner<br>l'affichage] et précisez l'écran que vous souhaitez afficher.                                                                          |
|    |                                                     | L'image dans l'écran affiché est variable. Vous pouvez modifier et<br>afficher les écrans en stockant les numéros d'écran dans l'adresse de<br>l'écran d'affichage. Le type d'écran à afficher est fixe. |
| Ac | dresse                                              | Paramètres d'écran     Type de données       Adresse de mot de l'écran     Bin       d'affichage     Décalage       [PLC1]D00000     E                                                                   |
|    | Paramètres<br>d'écran                               | Configurez l'écran pour qu'il s'affiche avec un paramètre variable.                                                                                                    |
|    | Adresse de<br>spécification<br>du numéro<br>d'écran | Définissez l'adresse de mot où le numéro d'écran à afficher est stocké.                                                                                                    |
|    | Type de données                                     | Choisissez le type de données de l'adresse de l'écran d'affichage, [Bin] ou [BCD].                                                                                                    |
|    | Décalage                                            | Configurez la valeur de décalage de 0 à 9999. Une image d'écran avec<br>la valeur de décalage ajoutée au numéro d'écran stocké dans l'adresse<br>du numéro d'écran d'affichage s'affiche.                |

| Paramètre           | Description                                                                                                    |
|---------------------|----------------------------------------------------------------------------------------------------|
|                     | Si vous cochez cette case, l'image écran basculera entre Affichage/                                                                                                    |
|                     | Masquage, selon la modification de l'adresse de bit déclenchée. Si elle                                                                                                    |
|                     | n'est pas cochée, l'image affichée antérieurement demeurera.                                                                                                    |
|                     | REMARQUE                                                                                                    |
|                     | • Si yous souhaitez insérer et afficher des figures ou du texte dans                                                                                                    |
|                     | l'écran de base en sélectionnant [Action d'effacement], ils                                                                                                    |
|                     | apparaîtront dans l'affichage XOR (la couleur de la zone superposée                                                                                                    |
|                     | sera différente de celle précisée). Soyez attentifs lorsque vous placez                                                                                                    |
|                     | une couleur par dessus une autre.                                                                                                    |
|                     | (page 9-48) (page 9-48)                                                                                                    |
|                     | • Si la cible qui chevauche est une police d'image, celle-ci n'aura pas un affichage XOR.                                                                                                    |
|                     | • Si vous affichez un écran image en sélectionnant [Action                                                                                                    |
|                     | d'effacement], l'affichage sera écrasé et l'effacement écrasera la                                                                                                    |
|                     | plage d'affichage de l'écran image avec la couleur noire.                                                                                                    |
|                     | Ecran de base Ecran d'image                                                                                                    |
| Action d'effacement |                                                                                                    |
|                     |                                                                                                    |
|                     | Efface la plage d'une image dans un<br>écran avec un rectangle rempli en<br>noir. Vous ne pouvez pas voir le<br>«rectangle à ligne pointillée» qui se<br>trouve dans la figure de gauche en<br>dessous du rectangle rempli en noir. |
|                     | • Si vous sélectionnez [Action d'effacement] et que les images                                                                                                    |
|                     | suivantes utilisent un ou plusieurs points identiques dans leurs                                                                                                    |
|                     | dessins, elles ne s'afficheront pas correctement.                                                                                                    |
|                     | •Des images disposant des lignes avec un épaisseur de plus d'un point.                                                                                                    |
|                     | •Des rectangles, des cercles ou des polygones configurées avec un                                                                                                    |
|                     | [Cadre], un [Remplissage] et une [Ombre].                                                                                                    |
|                     | •Du texte pour lequel l [Attribut de texte] est configure à [Ombre].                                                                                                    |

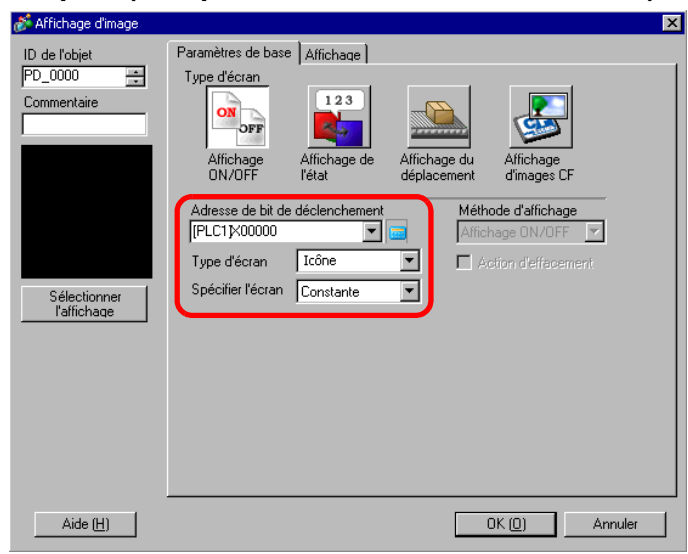

|          | Paramètre                                        | Description                                                                                                    |
|----------|--------------------------------------------------|----------------------------------------------------------------------------------------------------|
| Ad<br>dé | resse du bit de<br>clenchement                   | Précisez l'adresse de bit à surveiller (bit de surveillance).                                                                                                    |
| Ту       | pe d'écran                                       | Sélectionnez le type d'écran à afficher.                                                                                                    |
|          | Icône                                            | Affiche une image enregistrée à l'écran Icône.                                                                                                    |
| Sp       | écifier l'écran                                  | Sélectionnez la méthode de désignation d'un écran à afficher,<br>[Constante] ou [Adresse].                                                                                                    |
|          | Constante                                        | L'affichage d'icône à afficher est fixe. Cliquez sur [Sélectionner<br>l'affichage] et précisez l'écran que vous souhaitez afficher.                                                                                                    |
|          | Adresse                                          | L'affichage d'icône à afficher est variable. Vous pouvez modifier et<br>afficher les écrans en stockant les numéros d'écran dans le Mot d'écran<br>d'affichage.<br>Paramètres d'écran<br>Adresse de mot de l'écran<br>d'affichage<br>[FLC1]D00000 T Décalage<br>Décalage |
|          | Adresse de<br>spécification du<br>numéro d'écran | Définissez l'adresse de mot où le numéro d'écran à afficher est stocké.                                                                                                    |
|          | Type de données                                  | Choisissez le type de données de l'adresse de l'écran d'affichage, [Bin] ou [BCD].                                                                                                    |
|          | Décalage                                         | Définissez une valeur de décalage entre 0 et 8999. Un écran d'icône s'affiche. Il est défini par la valeur dans l'adresse de l'écran d'affichage plus la valeur de décalage.                                                                                             |

#### ◆ Paramètres simples (lorsque vous sélectionnez une icône)

| Paramètres d'affi | chage (lorsque vou | s sélectionnez une icône) |
|-------------------|--------------------|---------------------------|
|-------------------|--------------------|---------------------------|

| 💕 Affichage d'image                       |                                                                                           | ×                      |
|-------------------------------------------|-------------------------------------------------------------------------------------------|------------------------|
| ID de l'objet<br>PD_0000 🚔<br>Commentaire | Paramètres de base Affichage<br>Taille d'affichage 1 x 1 fois<br>Couders ON               |                        |
|                                           | Couleur d'affichage 7 Clignotemen<br>Couleur de l'arrière-plan 0 Clignotemen              | t Aucun 💌<br>t Aucun 💌 |
| Sélectionner<br>l'affichage               | Couleur OFF<br>Couleur d'affichage 7 Clignotemen<br>Couleur de l'arrière-plan Clignotemen | t Aucun 💌<br>t Aucun 💌 |
|                                           |                                                                                           |                        |
| Aide (H)                                  | OK (D)                                                                                    | Annuler                |

|                    | Paramètre                 | Description                                                                                                    |
|--------------------|---------------------------|----------------------------------------------------------------------------------------------------|
| Taille d'affichage |                           | Configurez la taille d'affichage d'une image enregistrée dans l'écran Icône.<br>Configurez à l'intérieur de la plage de taille minimale $(1 \times 1)$ et de taille<br>maximale $(8 \times 8)$ .                                                                             |
| Co                 | uleur ON                  | Configurez la couleur de l'icône à afficher lorsque l'adresse de bit de déclenchement est activée.                                                                                                    |
|                    | Couleur d'affichage       | Sélectionnez la couleur pour l'icône à afficher.                                                                                                    |
|                    | Couleur<br>d'arrière-plan | Sélectionnez la couleur de l'arrière-plan pour l'icône à afficher.                                                                                                    |
|                    |                           | Sélectionnez le clignotement et la vitesse de clignotement. Vous pouvez<br>choisir entre différents paramètres de clignotement pour la [Couleur<br>d'affichage] et la [Couleur de l'arrière-plan].                                                                           |
|                    | Clignotement              | <ul> <li>REMARQUE</li> <li>Il y a des cas où vous ne pouvez pas configurer le clignotement selon<br/>l'afficheur et les [Paramètres de couleur] des paramètres système.</li> </ul>                                                                                           |
|                    |                           | Configurez la couleur de l'écran d'icône à afficher lorsque l'adresse de bit                                                                                                    |
| Co                 | uleur OFF                 | de déclenchement se désactive.                                                                                                    |
|                    | Couleur d'affichage       | Sélectionnez la couleur pour l'icône à afficher.                                                                                                    |
|                    | Couleur<br>d'arrière-plan | Sélectionnez la couleur de l'arrière-plan pour l'icône à afficher.                                                                                                    |
|                    |                           | Sélectionnez le clignotement et la vitesse de clignotement. Vous pouvez<br>choisir entre différents paramètres de clignotement pour la [Couleur<br>d'affichage] et la [Couleur de l'arrière-plan].                                                                           |
|                    | Clignotement              | <ul> <li>REMARQUE</li> <li>Il y a des cas où vous ne pouvez pas configurer le clignotement selon<br/>l'afficheur et les [Paramètres de couleur] des paramètres système.</li> <li>** «8.5.1 Configuration de couleurs = Liste de couleurs compatibles» (page 8-38)</li> </ul> |

#### ■ Affichage de l'état

◆ Paramètres simples (lorsque vous sélectionnez une bibliothèque)

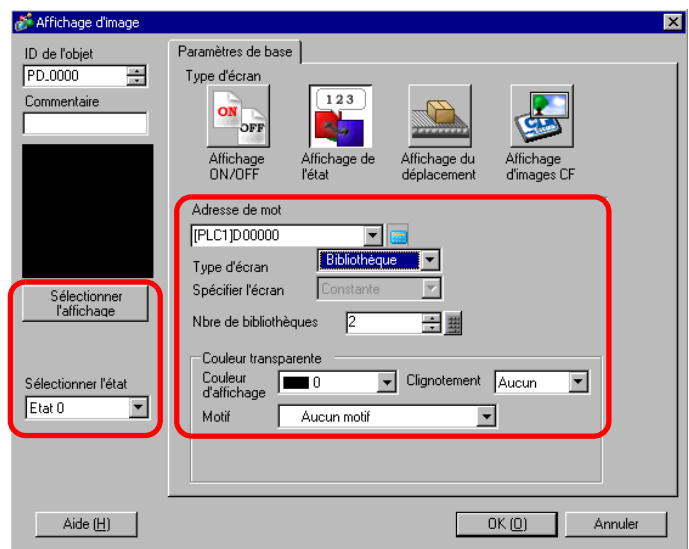

| Paramètre                  | Description                                                                                                    |
|----------------------------|----------------------------------------------------------------------------------------------------|
| Adresse de mot             | Définissez l'adresse de mot pour modifier l'affichage. Les écrans changent et s'affichent conformément aux changements de données d'adresse de mot                                                                                                    |
|                            | configurés.                                                                                                    |
| Type d'écran               | Sélectionnez le type d'écran à afficher.                                                                                                    |
| Bibliothèque               | Affiche une image enregistrée dans [Bibliothèque].                                                                                                    |
| Spécifier l'écran          | Fixé sur «Constante».<br>Précisez la bibliothèque à afficher à partir de [Sélectionner l'affichage].                                                                                                    |
| Nombre de<br>bibliothèques | Sélectionnez le nombre d'images de bibliothèque à changer, [2], [4], [8] ou [16].          REMARQUE         • Les images de bibliothèque change pour répondre aux changements d'état des bits séquentiels, en commençant par le bit 00 dans l'adresse de mot précisée. Pour répondre au [Nombre de bibliothèques], les bits sont affectés automatiquement, à partir du bit 00 de l'adresse de mot précisée.         Si le [Nombre de bibliothèques]       Si le [Nombre de bibliothèques]         est de 16, utilisez les bits 00 à 03       Si le [Nombre de bibliothèques]         est de 2, n'utilisez que le bit 00         Les bits restants peuvent être utilisés à d'autres fins. |

|                             | Paramètre              | Description                                                                                                    |
|-----------------------------|------------------------|----------------------------------------------------------------------------------------------------|
| Couleur<br>transparente     |                        | Définissez la couleur de l'arrière-plan d'une image enregistrée dans<br>[Bibliothèque].                                                                                                    |
|                             | Couleur<br>d'affichage | Définissez la couleur de l'arrière-plan de l'image à insérer.                                                                                                    |
|                             | Motif                  | Définissez le motif de l'arrière-plan de l'image à insérer.                                                                                                    |
|                             | Couleur du motif       | Définissez la couleur de l'arrière-plan du motif à insérer.                                                                                                    |
|                             | Clignotement           | <ul> <li>Sélectionnez le clignotement et la vitesse de clignotement. Vous pouvez choisir différents paramètres de clignotement pour la [Couleur d'affichage] et la [Couleur du motif] de l'objet.</li> <li>REMARQUE</li> <li>Il y a des cas où vous ne pouvez pas configurer le clignotement selon l'afficheur et les [Paramètres de couleur] des paramètres système.</li> <li>* 8.5.1 Configuration de couleurs  Liste de couleurs compatibles» (page 8-38)</li> </ul> |
| Sélectionner<br>l'affichage |                        | Sélectionnez une image enregistrée dans la bibliothèque.                                                                                                    |
| Su                          | pprimer                | Supprime la [Bibliothèque] sélectionnée.                                                                                                    |
| Sélectionner l'état         |                        | Sélectionnez chaque état, de l'état 0 à l'état 15 (max.), cliquez sur<br>[Sélectionner l'affichage] et précisez une image d'écran à afficher.<br>Sélectionner l'état<br>Etat 0<br>Etat 0<br>Etat 1                                                                                                    |

# ◆ Paramètres simples (écran de base, image et image CF)

| 💰 Affichage d'image                       | ×                                                                                                    | ¢ |
|-------------------------------------------|----------------------------------------------------------------------------------------------------|---|
| ID de l'objet<br>PD_0000 =<br>Commentaire | Paramètres de base<br>Type d'écran<br>Affichage<br>Affichage de<br>Affichage du<br>Affichage du<br>Affichage du<br>Affichage du<br>Affichage du<br>Affichage cF                                                                                                    |   |
| Sélectionner<br>l'affichage               | Adresse de mot [PLC1]D00000 ▼ Type d'écran Spécifier l'écran Constante Paramètres de décalage de bit Décalage du bit Décalage du bit Paramètres de plage Ntre de nlanes Ntre de nlanes Ntre de nlanes Ntre de nlanes                                                                                                    |   |
| Aide (H)                                  | Impose prigram     Impose prigram       Impose prigram     Impose prigram       Type de données     Valeur min.       Impose prigram     Impose prigram       Impose prigram     Impose prigram< |   |

|                   | Paramètre          | Description                                                                                                    |
|-------------------|--------------------|----------------------------------------------------------------------------------------------------|
| Adresse de mot    |                    | <ul> <li>Lorsque les [Paramètres détaillés du bit] ou les [Paramètres de plage]<br/>ne sont pas configurés :</li> </ul> |
|                   |                    | numéro d'écran est stocké dans cette adresse de mot s'affiche.                                                          |
|                   |                    | • Lorsque les [Paramètres détaillés du bit] ou les [Paramètres de plage]<br>sont configurés :                           |
|                   |                    | Change les écrans de façon séquentielle, en commençant par l'écran supérieur                                            |
|                   |                    | précisé dans [Sélectionner l'affichage], selon la synchronisation des changements                                       |
|                   |                    | d'adresse de bit dans cette adresse de mot. (Paramètres détaillés du bit) Ou change                                     |
|                   |                    | les écrans de façon séquentielle, en commençant par l'écran supérieur précisé dans                                      |
|                   |                    | [selectionner l'affichage] pour repondre a la plage des modifications de donnees.                                       |
| Тур               | be d'écran         | Sélectionnez le type d'écran à afficher.                                                                                |
|                   | Ecran de base      | Affiche un écran d'affichage.                                                                                           |
|                   | Image (afficheur)  | Affiche un écran d'image.                                                                                               |
|                   | Image (CF)         | Affiche un écran image enregistré dans une carte CF.                                                                    |
| Spécifier l'écran |                    | Sélectionnez la méthode de désignation d'un écran à afficher, [Constante] ou [Adresse].                                 |
| De                | romòtroo dátailláa | Définissez le bit dans l'adresse de mot à assigner à l'affichage. Les                                                   |
| Pa<br>du          | hit                | données d'affichage sont déterminées par les paramètres de [Décalage du                                                 |
| uu                | 5 M                | bit] et de [Longueur de bit].                                                                                           |
|                   |                    | Définissez le bit de l'adresse de mot qui commencera l'assignation pour                                                 |
|                   |                    | l'affichage. Configurez la valeur de décalage de 0 à 15. Définissez «0»                                                 |
|                   |                    | lorsque vous utilisez toutes les adresses de mot ou lorsque les paramètres                                              |
|                   | Dácologo du bit    | de décalage ne sont pas nécessaires.                                                                                    |
|                   | Decalage du bit    | 15 14 13 12 11 10 09 08 07 06 05 04 03 02 01 00                                                                         |
|                   |                    |                                                                                                    |
|                   |                    | <del>&lt; →</del>  <br>Décalage                                                                                         |

|                             | Paramètre        | Description                                                                                                    |
|-----------------------------|------------------|----------------------------------------------------------------------------------------------------|
| Paramètres détaillés du bit | Longueur de bit  | Définissez le nombre de bits dans l'adresse de mot à assigner pour<br>l'affichage. Définissez une [Longueur de bit] entre 1 et 16. Si le décalage<br>de bit n'est pas nul, définissez une longueur de bit à l'intérieur de la plage<br>[Décalage de bit] + [Longueur de bit]<=16. Le nombre d'écrans à<br>modifier se détermine par les paramètres [Longueur de bit].<br>15 14 13 12 11 10 09 08 07 06 05 04 03 02 01 00                                                                        |
| Paramètres de plage         |                  | <ul> <li>Définissez le nombre d'images à modifier et les valeurs de données à modifier pour chaque écran. La plage des données à utiliser dépend des paramètres [Détails du bit].</li> <li>REMARQUE</li> <li>Les données de changement d'affichage sont les bits configurés pour la longueur des données, en commençant par le nombre de bits configurés pour le [Décalage du bit] après le bit 0.</li> <li>Par exemple, lorsque le décalage de bit est de «3» et que la longueur de</li> </ul> |
|                             |                  | bit est de «4», les 4 bits suivants sont utilisés comme données pour<br>modifier l'affichage.                                                                                                    |
|                             | Nombre de plages | Définissez le nombre d'écran à changer pour le nombre de plages. La<br>plage des paramètres varie entre 1 et 32. Cependant, les valeurs qui<br>dépassent la [Longueur de bit] ne peuvent pas être affichées.<br>Par exemple, lorsque la longueur de bit est de «4», le nombre de plages<br>est de 1 à 16.                                                                                                    |
|                             | Type de données  | Sélectionnez le type des données des paramètres de plage [Valeur min.]<br>et [Valeur max.], [Déc.], [Hex] ou [BCD].                                                                                                    |
|                             | Nº de plage      | Sélectionnez le [Numéro de plage] à configurer.                                                                                                    |
|                             | Min              | Configurez la valeur minimale de la plage sélectionnée.                                                                                                    |
|                             | Max              | Configurez la valeur maximale de la plage sélectionnée.                                                                                                    |

# Paramètres simples (icône)

| 💕 Affichage d'image                        | ×                                                                                                    |
|--------------------------------------------|----------------------------------------------------------------------------------------------------|
| ID de l'objet<br>PD_0000 **<br>Commentaire | Paramètres de base Affichage<br>Type d'écran<br>Affichage<br>Affichage de Affichage du déplacement<br>Affichage CF         |
|                                            | Adresse de mot     Décalage       [PLC1]D00000     Image       Type d'écran     Marque       Spécifier l'écran     Adresse |
|                                            |                                                                                                    |
| Aide ( <u>H</u> )                          | OK ( <u>0</u> ) Annuler                                                                                                    |

|                   | Paramètre     | Description                                                                                                    |
|-------------------|---------------|----------------------------------------------------------------------------------------------------|
| Adresse de mot    |               | Définissez l'adresse de mot pour modifier l'affichage. Stocke les numéros d'écran d'icône à afficher dans l'adresse de mot configurée.                             |
| Ту                | pe d'écran    | Sélectionnez le type d'écran à afficher.                                                                                                    |
|                   | Icône         | Affiche une image enregistrée à l'écran Icône.                                                                                                    |
| Spécifier l'écran |               | Configuré à [Adresse].<br>Le numéro de l'écran de l'écran d'icône à afficher est stocké dans l'adresse<br>configurée à l'[Adresse de mot].                         |
| Décalage          |               | Définissez une valeur de décalage entre 0 et 8999. Un écran d'icône<br>s'affiche. Il est défini par la valeur dans l'adresse de mot plus la valeur de<br>décalage. |
| Ту                | pe de données | Sélectionnez le type de données du numéro stocké, [Bin] ou [BCD].                                                                                                  |

#### ◆ Affichage (lorsque vous sélectionnez une icône)

| 💣 Affichage d'image                     |                                                                                                    | × |
|-----------------------------------------|----------------------------------------------------------------------------------------------------|---|
| ID de l'objet<br>PD_0000<br>Commentaire | Paramètres de base Affichage<br>Taille d'affichage 1 x 1 fois<br>Couleur du marqueur<br>Couleur d'affichage 7 Clignotement Aucun<br>Couleur de l'arrière-plan 0 Clignotement Aucun<br>Couleur de l'arrière-plan 0 Clignotement Aucun<br>Couleur d'arrière d'arrière d'a |   |
| Aide (H)                                | OK ( <u>D</u> ) Annuler                                                                                                    |   |

|                    | Paramètre                  | Description                                                                                                    |  |
|--------------------|----------------------------|----------------------------------------------------------------------------------------------------|--|
| Taille d'affichage |                            | Configurez la taille d'affichage d'une image enregistrée dans l'écran Icône.<br>Configurez à l'intérieur de la plage de taille minimale $(1 \times 1)$ et de taille<br>maximale $(8 \times 8)$ .                                                                                                    |  |
| Со                 | uleur de l'icône           | Définissez la couleur d'une image enregistrée dans l'écran Icône.                                                                                                    |  |
|                    | Couleur<br>d'affichage     | Sélectionnez la couleur pour l'icône à afficher.                                                                                                    |  |
|                    | Couleur d'arrière-<br>plan | Sélectionnez la couleur de l'arrière-plan pour l'icône à afficher.                                                                                                    |  |
|                    | Clignotement               | <ul> <li>Sélectionnez le clignotement et la vitesse de clignotement. Vous pouvez choisir entre différents paramètres de clignotement pour la [Couleur d'affichage] et la [Couleur de l'arrière-plan].</li> <li>REMARQUE</li> <li>Il y a des cas où vous ne pouvez pas configurer le clignotement selon l'afficheur et les [Paramètres de couleur] des paramètres système.</li> <li>\$\$\sigma\$ \$\$\sigma\$ \$\$\$\$\$\$\$\$\$\$\$\$\$\$\$\$\$\$\$\$\$\$\$\$\$\$\$\$\$\$\$\$\$\$\$</li></ul> |  |

#### Affichage de déplacement

#### Paramètres simples

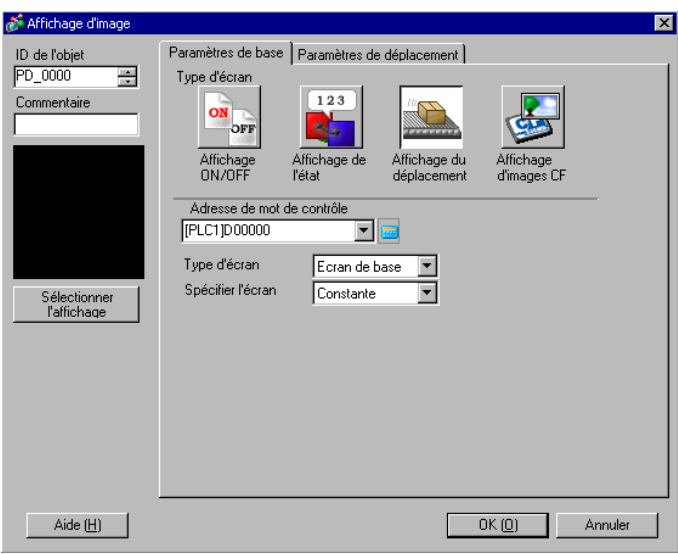

| Paramètre                                                                                                    | Description                                                                                                    |  |  |
|----------------------------------------------------------------------------------------------------|----------------------------------------------------------------------------------------------------|--|--|
| Adresse de mot de contrôle                                                                                                    | Définissez l'adresse de mot pour stocker le montant du déplacement.<br>Déplace et affiche une image d'écran pour répondre aux données<br>stockées.                                                                                                    |  |  |
| Type d'écran                                                                                                    | <ul> <li>Sélectionnez le type d'écran à afficher.</li> <li>REMARQUE</li> <li>A l'aide de l'affichage de déplacement, un écran à insérer s'affiche et son centre chevauche la position des coordonnées (position de l'affichage) configurée dans l'affichage d'image.</li> </ul>               |  |  |
| Ecran de base                                                                                                    | Affiche un écran d'affichage.                                                                                                    |  |  |
| Image (afficheur)                                                                                                    | Affiche un écran d'image.                                                                                                    |  |  |
| Carte CF de l'image                                                                                                    | Affiche un écran image enregistré dans une carte CF.                                                                                                    |  |  |
| Icône                                                                                                    | Affiche une image enregistrée à l'écran Icône.                                                                                                    |  |  |
| Spécifier l'écran                                                                                                    | Sélectionnez la méthode de désignation d'un écran à afficher,<br>[Constante] ou [Adresse].                                                                                                    |  |  |
| Constante L'affichage d'icône à afficher est fixe. Cliquez sur [Sélect<br>l'affichage] et précisez l'écran que vous souhaitez afficher |                                                                                                    |  |  |
| Adresse                                                                                                    | L'image dans l'écran affiché est variable. Utilisez l'adresse de<br>spécification du numéro d'écran pour changer l'image d'écran de façon<br>dynamique.<br>Spécifier l'écran<br>Adresse de spécification du n <sup>g</sup> d'écran<br>[PLC1]D00001 V C<br>Type de<br>Bin V Valeur du décalage |  |  |

| Paramètre         |         | Paramètre                           | Description                                                                                                    |  |
|-------------------|---------|-------------------------------------|----------------------------------------------------------------------------------------------------|--|
| Ę                 |         | Préciser<br>l'adresse<br>de l'écran | Définissez l'adresse où le numéro d'écran à afficher est stocké.                                                                                                    |  |
| Spécifier l'écrar |         | Type de données                     | Sélectionnez le type de données de l'adresse de l'écran d'affichage,<br>[Bin] ou [BCD].                                                                                 |  |
|                   | Adresse | Valeur du<br>décalage               | Définissez la valeur de décalage. Une image d'écran avec la valeur de décalage ajoutée au numéro d'écran stocké dans l'adresse de numéro d'écran d'affichage s'affiche. |  |

#### ◆ Paramètres de base (écran de base, image, et image CF)

| 💣 Affichage d'image                                                                      | X                                                                                                    |
|------------------------------------------------------------------------------------------|----------------------------------------------------------------------------------------------------|
| Affichage d'image ID de l'objet PD_0000 Commentaire  N d'écran2 Sélectionner l'affichage | Paramètres de base Paramètres de déplacement<br>Méthode de déplacement  Seplacement  Bin BCD Seplacer Montant du déplacement FLC1D00000 Plage Valeur min. S5535 |
| Aide (H)                                                                                 | OK (D) Annuler                                                                                                    |

| Paramètre                 | Description                                                                                                    |  |  |
|---------------------------|----------------------------------------------------------------------------------------------------|--|--|
| Méthode de<br>déplacement | Sélectionnez la méthode de déplacement, [Migration de la zone] ou [Déplacement point à point].                                                                                                    |  |  |
|                           | <ul> <li>Déplace et affiche librement une bibliothèque dans la zone précisée.</li> <li>Migration de la zone<br/>Un écran à insérer se déplace dans une zone. Deux mots sont utilisés<br/>pour les données.</li> </ul> |  |  |
| Migration de la zone      | Adresse de mot<br>précisée Données Coordonnée en X<br>Données Coordonnée en Y<br>Point de départ<br>Point de départ<br>Point de départ<br>Point de départ<br>Point de départ                                          |  |  |

|                     | Paramètre                    | Description                                                                                                    |  |  |
|---------------------|------------------------------|----------------------------------------------------------------------------------------------------|--|--|
| hode de déplacement | Déplacement<br>point à point | <ul> <li>Déplace et affiche un écran sur la ligne, entre les deux points précisés.</li> <li>Déplacement point à point<br/>Un écran à insérer se déplace linéairement entre deux points. Un mot<br/>est utilisé pour les données.</li> </ul>                                                                                                    |  |  |
| Mét                 |                              | Sélectionnez le type de données de l'adresse de mot pour stocker le                                                                                                    |  |  |
| Ту                  | pe de données                | montant du déplacement, [Bin] ou [BCD].                                                                                                    |  |  |
| Sig                 | ine +/-                      | Sélectionnez cette option si vous souhaitez afficher des données<br>négatives. Vous ne pouvez configurer cette option que si le type de<br>données est [Bin].                                                                                                    |  |  |
| Dé                  | placer                       | Définissez le montant de déplacement et la plage.                                                                                                    |  |  |
|                     | Montant du<br>déplacement    | <ul> <li>Définissez l'adresse de mot pour stocker le montant du déplacement.</li> <li>Déplace et affiche d'autres images d'écran selon les changements de données dans l'adresse de mot configurée.</li> <li>REMARQUE</li> <li>Pour la migration de la zone, définissez deux adresses de mot pour stocker le montant de déplacement sur les coordonnées X et Y.</li> </ul>                                                                                             |  |  |
|                     | Plage                        | Définissez la plage de déplacement.<br>Par exemple, pour un déplacement point à point disposant d'une valeur<br>maximale de «100» et d'une valeur minimale de «0»<br>Déplacez l'affichage entre<br>deux points lorsque la plage<br>des données est de 0 à 100.<br>REMARQUE<br>• Pour la [migration de la zone], configurez la plage de données d'une<br>adresse de mot pour stocker chaque montant de déplacement sur les<br>coordonnées en X et les coordonnées en Y. |  |  |

|       |     | Paramètre |                   |                                                              | Description                                                |                                                         |
|-------|-----|-----------|-------------------|--------------------------------------------------------------|------------------------------------------------------------|---------------------------------------------------------|
|       |     | Min       | Définis<br>dépend | sez la valeur minin<br>des paramètres [Ty                    | num de la plage. La<br>pe de données] et                   | a plage de paramètres<br>[Signe +/-].                   |
|       |     |           |                   | Type de données                                              | Signe d'entrée                                             | Plage d'entrée                                          |
|       |     |           |                   | Bin                                                          | Aucune                                                     | 0 ~ 65534                                               |
|       |     |           |                   | Bin                                                          | Activé                                                     | -32768 ~ 32766                                          |
| л.    |     |           |                   | BCD                                                          | _                                                          | 0 ~ 9998                                                |
| Dépla | Pla | Max       | Définis<br>dépend | sez la valeur maxin<br>des paramètres [Ty<br>Type de données | num de la plage. L<br>/pe de données] et<br>Signe d'entrée | a plage de paramètres<br>[Signe +/-].<br>Plage d'entrée |
|       |     |           |                   | Bin                                                          | Aucune                                                     | 1 ~ 65535                                               |
|       |     |           |                   | Bin                                                          | Activé                                                     | -32767 ~ 32767                                          |
|       |     |           |                   | BCD                                                          | _                                                          | 1 ~ 9999                                                |

◆ Paramètres de déplacement (lorsque vous sélectionnez une icône)

| 💕 Affichage d'image                                   | E                                                                                                    | ĸ |
|-------------------------------------------------------|----------------------------------------------------------------------------------------------------|---|
| Affichage d'image ID de l'objet IPD_0000  Commentaire | Paramètres de base Paramètres de déplacement Affichage Paramètres de la position d'affichage Nbre de positions d'affichage Type de données Bin C BCD Flage de saisie |   |
| N <sup>®</sup> d'écran1<br>Sélectionner<br>Taffichage | OK (D) Annuler                                                                                                    |   |

| Paramètre                             |                                    | Description                                                                                                    |
|---------------------------------------|------------------------------------|----------------------------------------------------------------------------------------------------|
| Paramètres de position<br>d'affichage |                                    | Définit les coordonnées d'affichage.                                                                                     |
|                                       | Nombre de positions<br>d'affichage | Définissez le nombre de positions de l'affichage pour le placement.                                                      |
| Type de données                       |                                    | Sélectionnez le type de données de l'adresse de mot de contrôle pour stocker la position de l'affichage, «Bin» ou «BCD». |

| Paramètre       | Description                                                                                                    |                       |                      |                       |  |
|-----------------|----------------------------------------------------------------------------------------------------|-----------------------|----------------------|-----------------------|--|
|                 | Configurez la plage de données de l'adresse de mot de contrôle.                                                                                                    |                       |                      |                       |  |
|                 | Déplace et affiche les données en pourcentage, conformément aux                                                                                                    |                       |                      |                       |  |
|                 | paramè                                                                                                    | tres.                 |                      |                       |  |
|                 | Les don                                                                                                    | inées sont fixes et b | inaires. La plage de | paramètres dépend des |  |
|                 | paramè                                                                                                    | tres de [Signe d'enti | rée].                |                       |  |
| Plage d'entrée  | Plage de saisie       Longueur de bit     Valeur min.       16     16       Symbole de saisie     Valeur max.       Aucun     65535                                       |                       |                      |                       |  |
|                 | Liste de valeurs min./max. de la plage d'entree                                                                                                    |                       |                      |                       |  |
|                 |                                                                                                    | Signe d'entree        | Min                  | Max                   |  |
|                 |                                                                                                    | Aucune                | 0 ~ 65534            | 1 ~ 65535             |  |
|                 |                                                                                                    | Complément à 2        | -32768 ~ 32766       | -32767 ~ 32767        |  |
|                 |                                                                                                    | Signe MSB             | -32767 ~ 32766       | -32766 ~ 32767        |  |
|                 | <ul> <li>REMARQUE</li> <li>Si la plage d'entrée n'est pas configurée, un écran s'affiche à la position des données stockées dans l'adresse de mot de contrôle.</li> </ul> |                       |                      |                       |  |
| Longueur de bit | Définissez la longueur de bit valide des données à stocker dans l'adresse de mot.                                                                                         |                       |                      |                       |  |
| Signe d'entrée  | Sélectionnez le signe d'entrée, [Aucun], [Complément à 2] ou [Signe MSB].                                                                                                 |                       |                      |                       |  |
| Min             | Définis                                                                                                    | sez la valeur minim   | um de la plage d'en  | trée.                 |  |
| Max             | Définis                                                                                                    | sez la valeur maxim   | um de la plage d'er  | ntrée.                |  |

◆ Paramètres d'affichage (lorsque vous sélectionnez une icône)

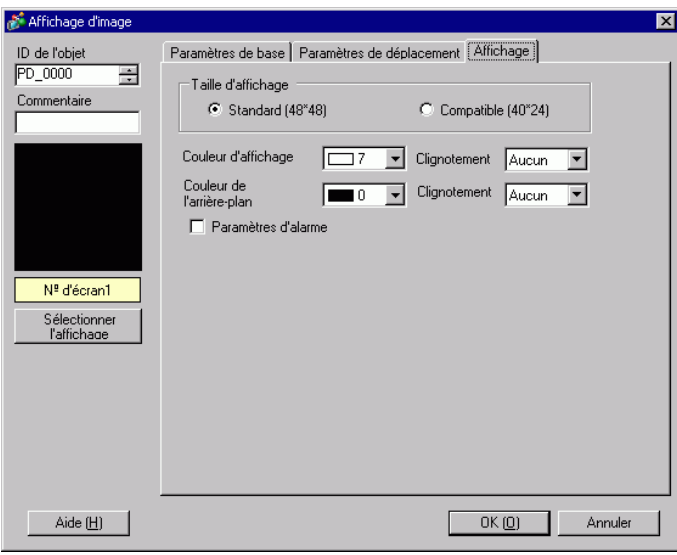

| Paramètre Description  |                                                                                                    |  |
|------------------------|----------------------------------------------------------------------------------------------------|--|
|                        | Sélectionnez la taille d'un écran d'icône à afficher, [Standard (48 x 48)] ou [Compatible (40 x 24)].                                                                                                    |  |
| Taille d'affichage     | <ul> <li>Standard<br/>Sélectionnez cette option lorsque vous souhaitez utiliser une icône qui<br/>couvrira le cadre en gras illustré dans le dessin suivant.</li> <li>Compatible<br/>Sélectionnez cette option lorsque vous utilisez une icône créée dans les<br/>bordures en gras dans les figures suivantes ou une icône créée dans<br/>GP-PRO II/III.</li> </ul>                                                                                                    |  |
| Couleur d'affichage    | Sélectionnez la couleur pour l'icône à afficher.                                                                                                    |  |
| Couleur d'arrière-plan | Sélectionnez la couleur de l'arrière-plan pour l'icône à afficher.                                                                                                    |  |
| Clignotement           | <ul> <li>Sélectionnez le clignotement et la vitesse de clignotement. Vous pouvez choisir entre différents paramètres de clignotement pour la [Couleur d'affichage] et la [Couleur de l'arrière-plan].</li> <li>REMARQUE</li> <li>Il y a des cas où vous ne pouvez pas configurer le clignotement selon l'afficheur et les [Paramètres de couleur] des paramètres système.</li> <li>Se «8.5.1 Configuration de couleurs ■ Liste de couleurs compatibles» (page 8-38)</li> </ul> |  |
| L                      | Suite                                                                                                    |  |

| Paramètre                 | Description                                                                                                    |  |  |  |  |
|---------------------------|----------------------------------------------------------------------------------------------------|--|--|--|--|
|                           | Définissez s'il faut utiliser l'alarme. Avec les paramètres d'alarme, vous<br>pouvez montrer que la position de l'affichage va au-delà de la plage de<br>paramètres des limites supérieure et inférieure en changeant la couleur de<br>l'affichage ou la couleur de l'arrière plan de l'écran d'icône.                                                                                                    |  |  |  |  |
| Alarme                    | ✓       Paramètres d'alarme         Valeur de la limite inférieure       1         Valeur de la limite supérieure       33         Gouleur d'affichage       7         Couleur d'affichage       7         Couleur d'affichage       7         Couleur de l'arrière-plan       0         Clignotement       Aucun                                                                                                    |  |  |  |  |
| Limite inférieure         | Définissez la limite inférieure de l'alarme, de 1 à 98.                                                                                                    |  |  |  |  |
| Limite supérieure         | Définissez la limite supérieure de l'alarme, de 2 à 99.                                                                                                    |  |  |  |  |
| Couleur<br>d'affichage    | Définissez la couleur pour l'icône à afficher lorsque l'alarme est active.                                                                                                    |  |  |  |  |
| Couleur<br>d'arrière-plan | Sélectionner la couleur de l'arrière-plan pour l'icône à afficher lorsque l'alarme est active.                                                                                                    |  |  |  |  |
| Clignotement              | <ul> <li>Sélectionnez le clignotement et la vitesse de clignotement. Vous pouvez choisir entre différents paramètres de clignotement pour la [Couleur d'affichage] et la [Couleur de l'arrière-plan].</li> <li>REMARQUE</li> <li>Il y a des cas où vous ne pouvez pas configurer le clignotement selon l'afficheur et les [Paramètres de couleur] des paramètres système.</li> <li>* «8.5.1 Configuration de couleurs ■ Liste de couleurs compatibles» (page 8-38)</li> </ul> |  |  |  |  |

#### ■ Affichage d'image CF

Paramètres simples (Gestionnaire de fichiers)

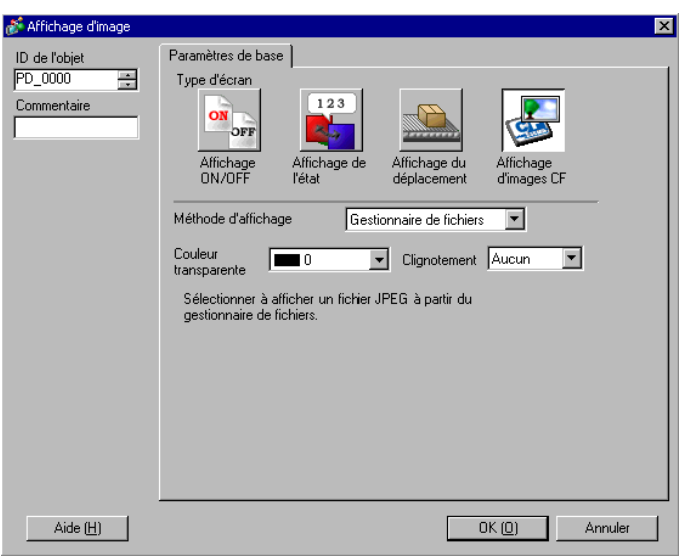

| Paramètre           |                             | Description                                                                                                    |  |  |  |  |  |
|---------------------|-----------------------------|----------------------------------------------------------------------------------------------------|--|--|--|--|--|
| Méthode d'affichage |                             | Définissez la méthode d'affichage d'un fichier enregistré dans une carte CF.                                                                                                    |  |  |  |  |  |
|                     | Gestionnaire<br>de fichiers | Affiche le fichier image JPEG grâce au [Gestionnaire de fichiers] dans l'affichage de données spéciales.                                                                                                    |  |  |  |  |  |
|                     |                             | <ul> <li>REMARQUE</li> <li>Pour en savoir plus sur le [Gestionnaire de fichiers] de l'affichage de données spéciales :</li> <li> 37 x25 10 2 Quide de configuration [Affichage de données enérgiales] </li> </ul>                                                                                                    |  |  |  |  |  |
|                     |                             | Gestionnaire de fichiers» (page 25-85)                                                                                                    |  |  |  |  |  |
| Со                  | uleur transparente          | Définissez la couleur lorsqu'il n'y a pas d'affichage d'image.                                                                                                    |  |  |  |  |  |
| Clignotement        |                             | <ul> <li>Sélectionnez le clignotement et la vitesse de clignotement.</li> <li>REMARQUE</li> <li>Il y a des cas où vous ne pouvez pas configurer le clignotement selon<br/>l'afficheur et les [Paramètres de couleur] des paramètres système.</li> <li>* «8.5.1 Configuration de couleurs  Liste de couleurs compatibles» (page 8-38)</li> </ul> |  |  |  |  |  |

◆ Paramètres simples (Spécifier un nom de fichier - Nom de fichier)

| · · · · ·                                  |                                                                                                    |
|--------------------------------------------|----------------------------------------------------------------------------------------------------|
| 🔊 Affichage d'image                        |                                                                                                    |
| ID de l'objet<br>PD_0000 **<br>Commentaire | Paramètres de base<br>Type d'écran<br>Affichage<br>ON/OFF I'état<br>Affichage de déplacement<br>Affichage CF                                                                                                    |
|                                            | Méthode d'affichage     Spécifier un nom de fichier       Méthode de spécification     Nom du fichier       Adresse de bit de déclenchement     Méthode de déclenchement                                                               |
|                                            | [PLC1]X00000     Image: Clignotement     Image: Clignotement       Couleur     Image: Clignotement     Aucun       transparente     Image: Clignotement     Aucun       Nom du lichier     Image: Clignotement     Image: Clignotement |
|                                            |                                                                                                    |
| Aide ( <u>H</u> )                          | OK ( <u>D</u> ) Annuler                                                                                                    |

| Paramètre                          |                                | Description                                                                                                    |  |  |  |  |  |
|------------------------------------|--------------------------------|----------------------------------------------------------------------------------------------------|--|--|--|--|--|
| Méthode d'affichage                |                                | Définissez la méthode d'affichage d'un fichier enregistré dans une carte CF.                                                                                                    |  |  |  |  |  |
|                                    | Spécifier un nom de<br>fichier | Précise le nom de fichier d'un fichier JPEG stocké dans une carte CF e affiche l'image.                                                                                                    |  |  |  |  |  |
| Méthode de spécification           |                                | Définissez la méthode de spécification d'un fichier enregistré dans une carte CF.                                                                                                    |  |  |  |  |  |
| Nom de fichier                     |                                | Précise directement un nom de fichier d'image à afficher et affiche l'image à l'écran.                                                                                                    |  |  |  |  |  |
| Adresse du bit de<br>déclenchement |                                | Définissez l'adresse de bit pour contrôler l'affichage d'image.                                                                                                    |  |  |  |  |  |
| Méthode de déclenchement           |                                | Définissez s'il faut afficher une image lorsque l'adresse de bit est activée ou désactivée.                                                                                                    |  |  |  |  |  |
| Couleur transparente               |                                | Définissez la couleur lorsqu'il n'y a pas d'affichage d'image.                                                                                                    |  |  |  |  |  |
| Clignotement                       |                                | <ul> <li>Sélectionnez le clignotement et la vitesse de clignotement.</li> <li>REMARQUE</li> <li>Il y a des cas où vous ne pouvez pas configurer le clignotement selon l'afficheur et les [Paramètres de couleur] des paramètres système.</li> <li>* «8.5.1 Configuration de couleurs ■ Liste de couleurs compatibles» (page 8-38)</li> </ul> |  |  |  |  |  |
| Nom de fichier                     |                                | Saisissez le nom d'un fichier d'image à afficher.                                                                                                    |  |  |  |  |  |

#### Paramètres simples (Spécifier un nom de fichier - Adresse)

| 💰 Affichage d'image                     |                                                                                                    | X |
|-----------------------------------------|----------------------------------------------------------------------------------------------------|---|
| ID de l'objet<br>PD_0000<br>Commentaire | Paramètres de base<br>Type d'écran<br>Affichage<br>ON/OFF Affichage de<br>ON/OFF                                                                                                    |   |
|                                         | Méthode d'affichage     Spécifier un nom de fichier       Méthode de spécification     Adresse       Adresse de bit de déclenchement     Méthode de déclenchement       [PLC1]X00000     Image: Cost de l'activation       Couleur     Image: Clignotement       Lors de l'activation     Image: Clignotement |   |
|                                         | Adresse de spécification d'écran d'affichage<br>[f#INTERNAL]LS0000  C Fichier JPG (".jpg) C Carte CF de l'image (".bin)                                                                                                    |   |
| Aide ( <u>H</u> )                       | OK ( <u>0</u> ) Annuler                                                                                                    |   |

| Paramètre                       |                                | Description                                                                                                    |  |  |  |  |  |
|---------------------------------|--------------------------------|----------------------------------------------------------------------------------------------------|--|--|--|--|--|
| Méthode d'affichage             |                                | Définissez la méthode d'affichage d'un fichier enregistré dans une carte CF.                                                                                                    |  |  |  |  |  |
|                                 | Spécifier un nom de<br>fichier | Précise le nom de fichier d'un fichier d'image (fichier converti BMP ou JPEG) ou un fichier JPEG stocké dans une carte CF et affiche l'image                                                                                                    |  |  |  |  |  |
| Méthode de spécification        |                                | Définissez la méthode de spécification d'un fichier enregistré dans un carte CF.                                                                                                    |  |  |  |  |  |
| Adresse                         |                                | Précise un nom de fichier d'image à afficher dans l'adresse et affiche l'image à l'écran.                                                                                                    |  |  |  |  |  |
| Adresse du bit de déclenchement |                                | Définissez l'adresse de bit pour contrôler l'affichage d'image.                                                                                                    |  |  |  |  |  |
| Méthode de déclenchement        |                                | Définissez s'il faut afficher une image lorsque l'adresse de bit est activée ou désactivée.                                                                                                    |  |  |  |  |  |
| Couleur transparente            |                                | Définissez la couleur lorsqu'il n'y a pas d'affichage d'image.                                                                                                    |  |  |  |  |  |
| Clignotement                    |                                | <ul> <li>Sélectionnez le clignotement et la vitesse de clignotement.</li> <li>REMARQUE</li> <li>Il y a des cas où vous ne pouvez pas configurer le clignotement selon l'afficheur et les [Paramètres de couleur] des paramètres système.</li> <li> «8.5.1 Configuration de couleurs  Liste de couleurs compatibles» (page 8-38)</li></ul> |  |  |  |  |  |

| Paramètre                                          | Description                                                                                                    |  |  |  |  |  |
|----------------------------------------------------|----------------------------------------------------------------------------------------------------|--|--|--|--|--|
|                                                    | Définissez l'adresse pour préciser le fichier d'image à afficher.                                                                                                    |  |  |  |  |  |
| Adresse de spécification<br>de l'écran d'affichage | <ul> <li>Précisez les données à stocker avec un chemin d'accès complet (nom du dossier et nom du fichier). Le chemin d'accès complet devrait comprendre 20 caractères à octet unique (10 mots) ou moins. S'il contient moins de 20 caractères, assurez-vous de stocker «00h» à la fin.</li> <li>Insérez «\» entre le nom du dossier et le nom du fichier dans un chemin d'accès complet.</li> <li>Le nom du fichier devrait comprendre 8 caractères à octet unique ou moins. Seuls les fichiers Bin et JPEG sont pris en charge.</li> <li>Seules les adresses internes GP (LS ou USR) peuvent être configurées dans l'[Adresse de spécification de l'écran à afficher].</li> <li>Par exemple, affichage d'un fichier image (LOGO.bin) dans le dossier [DATA] dans une carte CF (Adresse de spécification de l'écran à afficher : LS1000)         <ul> <li>(Exemple de configuration)</li> <li>16 bits</li> <li>LS1000</li> <li>UExemple de configuration)</li> </ul> </li> </ul> |  |  |  |  |  |
| Fichier JPG (*.jpg)                                | Sélectionnez cette option lorsque vous affichez un fichier JPG.                                                                                                    |  |  |  |  |  |
| Imaga CE (* bin)                                   | Sélectionnez cette option lorsque vous précisez un fichier image                                                                                                    |  |  |  |  |  |
| image CF (".bin)                                   | (*.bin) enregistré dans un dossier de carte CF ou dans une carte CF.                                                                                                    |  |  |  |  |  |

# 9.6 Restrictions

# 9.6.1 Restrictions relatives à l'affichage d'image (Affichage ON/OFF)

#### Lorsque le [Type d'écran] est [Ecran de base], [Image] ou [Carte CF de l'image]

- Les écrans positionnés à l'extérieur de la plage d'affichage du GP sont le résultat d'une insertion d'écran lorsque l'affichage d'image est rejeté et qu'il n'est pas affiché à l'écran.
- L'affichage d'image ne peut insérer que des images régulières. Vous ne pouvez pas insérer les types de fonctions qui sont disponibles dans le menu Objet. Vous pouvez insérer et afficher ces fonctions à l'aide de l'affichage de fenêtre.

\*12.2 Création de fenêtres (page 12-4)

- Si vous sélectionnez [Action d'effacement] pour une image, une zone rectangulaire de la même taille que l'image apparaît en noir.
- Lorsque vous insérez des figures ou du texte en sélectionnant [Action d'effacement], s'ils sont superposés, la couleur des zones de chevauchement sera différente de celle précisée. Soyez attentifs lorsque vous placer une couleur par dessus une autre.

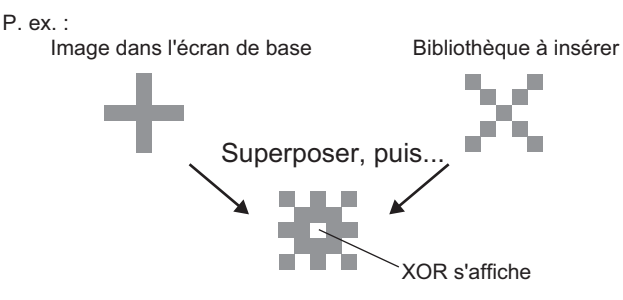

#### Combinaisons 8 couleurs

|           | Bleu         | Vert      | Bleu<br>pâle | Rouge        | Mauve        | Jaune        | Blanc        |
|-----------|--------------|-----------|--------------|--------------|--------------|--------------|--------------|
| Bleu      | Noir         | Bleu pâle | Vert         | Mauve        | Rouge        | Blanc        | Jaune        |
| Vert      | Bleu<br>pâle | Noir      | Bleu         | Jaune        | Blanc        | Rouge        | Mauve        |
| Bleu pâle | Vert         | Bleu      | Noir         | Blanc        | Jaune        | Mauve        | Rouge        |
| Rouge     | Mauve        | Jaune     | Blanc        | Noir         | Bleu         | Vert         | Bleu<br>pâle |
| Mauve     | Rouge        | Blanc     | Jaune        | Bleu         | Noir         | Bleu<br>pâle | Vert         |
| Jaune     | Blanc        | Rouge     | Mauve        | Vert         | Bleu<br>pâle | Noir         | Bleu         |
| Blanc     | Jaune        | Mauve     | Rouge        | Bleu<br>pâle | Vert         | Bleu         | Noir         |

Tableau de combinaison de couleurs

\* Lorsque la même couleur chevauche, elle devient «noire».

#### Par exemple :

Affichage d'image dans un écran de base avec les paramètres suivants :

• Configuration de l'affichage de l'image {
 Méthode d'affichage: Affichage ON Préciser l'écran : Constante Type d'écran : Ecran de base 300

|   | Erreur |  |
|---|--------|--|
| l |        |  |

• B300

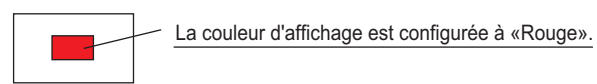

Lorsque le bit s'active, B300 s'affiche et le bouton semble inversé.

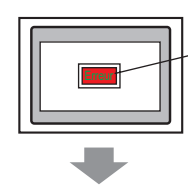

Je veux afficher le texte «Erreur» en «Jaune» !

L'«erreur» de texte doit être configurée à «Vert»

#### Affichage 256 couleurs

Vous pouvez calculer le résultat de deux couleurs superposées en déterminant les codes RVB des couleurs superposées, et en effectuant une opération XOR.

```
REMARQUE
```

• Les codes de couleur sont des valeurs numériques qui s'affichent lorsque vous sélectionnez la couleur.

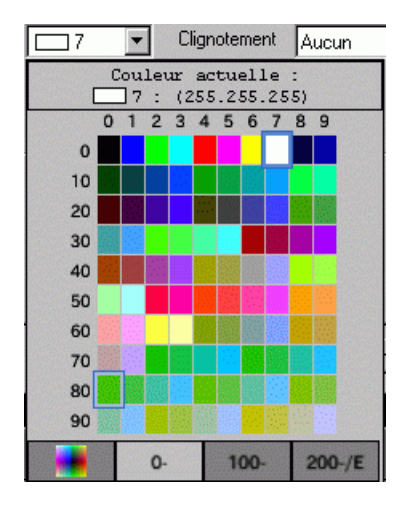

# ■ Codes de couleur

Tableau des codes de couleurs RVB pour 256 couleurs

| Code de | Code RVB    |   | Code de | Code RVB |    | Code de | Code RVB     | Code de | Code RVB |
|---------|-------------|---|---------|----------|----|---------|--------------|---------|----------|
| couleur |             |   | couleur |          |    | couleur |              | couleur |          |
| 0       | 00h         |   | 64      | 6Eh      | İ  | 128     | CCh          | 192     | A2h      |
| 1       | 01h         |   | 65      | 7Eh      | Ì  | 129     | DCh          | 193     | B2h      |
| 2       | 02h         |   | 66      | 7Fh      | Ì  | 130     | DDh          | 194     | B3h      |
| 3       | 03h         |   | 67      | 6Fh      | Ì  | 131     | CDh          | 195     | A3h      |
| 4       | 04h         |   | 68      | 2Eh      | İ  | 132     | C4h          | 196     | AAh      |
| 5       | 05h         |   | 69      | 3Eh      | t  | 133     | D4h          | 197     | BAh      |
| 6       | 06h         |   | 70      | 3Fh      | t  | 134     | D5h          | 198     | BBh      |
| 7       | 07h         |   | 71      | 2Fh      | t  | 135     | C5h          | 199     | ABh      |
| 8       | 10h         |   | 72      | 82h      | ł  | 136     | 8Ch          | 200     | E2h      |
| 9       | 11h         |   | 73      | 92h      | t. | 137     | 9Ch          | 201     | F2h      |
| 10      | 20h         |   | 74      | 93h      | ł  | 138     | 9Dh          | 202     | F3h      |
| 10      | 30h         |   | 75      | 83h      | ł  | 139     | 8Dh          | 202     | F3h      |
| 12      | 31h         |   | 76      | 8Ah      | ł  | 140     | 84h          | 200     | FAh      |
| 13      | 21h         |   | 77      | 94h      | ł  | 141     | 94h          | 205     | FAh      |
| 14      | 21h         |   | 78      | 9Rh      | ł  | 1/2     | 95h          | 200     | FBh      |
| 15      | 22h         |   | 70      | 8Bh      | ł  | 1/2     | 85h          | 200     | FBh      |
| 15      | 32h         |   | 80      | C2h      | ł  | 143     | 28h          | 207     | EDH      |
| 10      | 22h         |   | 00      | D2h      | ł  | 144     | 2011         | 200     |          |
| 17      | 2011        |   | 01      | D2h      | ł  | 140     | 30H          | 209     |          |
| 10      | 1211        |   | 02      | D3H      | ł  | 140     | 3911<br>20h  | 210     |          |
| 19      | 130         |   | 83      | Cah      | ŀ  | 147     | 290          | 211     | EFN      |
| 20      | 40h         |   | 84      | CAN      | ļ. | 148     | 080          | 212     | Eon      |
| 21      | 50h         |   | 85      | DAN      | Ļ  | 149     | 78h          | 213     | F6N      |
| 22      | 51h         |   | 86      | DBh      | Ļ  | 150     | 79h          | 214     | F/h      |
| 23      | 41h         |   | 87      | CBh      | Ļ  | 151     | 69h          | 215     | E/h      |
| 24      | 60h         |   | 88      | CEh      | Ļ  | 152     | 6Ch          | 216     | AEh      |
| 25      | 70h         |   | 89      | DEh      | Ļ  | 153     | 7Ch          | 217     | BEh      |
| 26      | 71h         |   | 90      | DFh      | Ļ  | 154     | 7Dh          | 218     | BFh      |
| 27      | 61h         |   | 91      | CFh      |    | 155     | 6Dh          | 219     | AFh      |
| 28      | 62h         |   | 92      | C6h      |    | 156     | 2Ch          | 220     | A6h      |
| 29      | 72h         |   | 93      | D6h      |    | 157     | 3Ch          | 221     | B6h      |
| 30      | 73h         |   | 94      | D7h      |    | 158     | 3Dh          | 222     | B7h      |
| 31      | 63h         |   | 95      | C7h      | I  | 159     | 2Dh          | 223     | A7h      |
| 32      | 42h         |   | 96      | 8Eh      | I  | 160     | A0h          | 224     | 2Ah      |
| 33      | 52h         |   | 97      | 9Eh      | I  | 161     | B0h          | 225     | 3Ah      |
| 34      | 53h         |   | 98      | 9Fh      | I  | 162     | B1h          | 226     | 3Bh      |
| 35      | 43h         |   | 99      | 8Fh      | I  | 163     | A1h          | 227     | 2Bh      |
| 36      | 44h         |   | 100     | 86h      | Î  | 164     | A8h          | 228     | 6Ah      |
| 37      | 54h         |   | 101     | 96h      | Î. | 165     | B8h          | 229     | 7Ah      |
| 38      | 55h         |   | 102     | 97h      | İ. | 166     | B9h          | 230     | 7Bh      |
| 39      | 45h         |   | 103     | 87h      | İ  | 167     | A9h          | 231     | 6Bh      |
| 40      | 64h         |   | 104     | 0Ah      | t  | 168     | E0h          | 232     | 08h      |
| 41      | 74h         |   | 105     | 1Ah      | t  | 169     | F0h          | 233     | 18h      |
| 42      | 75h         |   | 106     | 1Bh      | t  | 170     | F1h          | 234     | 19h      |
| 43      | 65h         |   | 107     | 0Bh      | t  | 171     | E1h          | 235     | 09h      |
| 44      | 66h         |   | 108     | 4Ah      | t  | 172     | E8h          | 236     | 48h      |
| 45      | 76h         |   | 109     | 5Ah      | t  | 173     | F8h          | 237     | 58h      |
| 46      | 77h         |   | 110     | 5Bh      | t  | 174     | F9h          | 238     | 59h      |
| 47      | 67h         |   | 111     | 4Bh      | t  | 175     | E9h          | 239     | 49h      |
| 48      | 46h         |   | 112     | 4Eh      | ł  | 176     | ECh          | 240     | 4Ch      |
| 49      | 56h         |   | 113     | 5Eb      | ł  | 177     | FCh          | 241     | 5Ch      |
| 50      | 57h         |   | 114     | 5Eh      | ł  | 178     | FDh          | 242     | 5Dh      |
| 51      | 47h         |   | 114     | 4Eb      | ł  | 170     | FDh          | 242     | 4Dh      |
| 52      | 1/h         |   | 116     |          | ł  | 180     | E <i>l</i> h | 243     |          |
| 52      | 1411<br>15b |   | 117     | 0L11     | ł  | 100     | E4h          | 244     | 100n     |
| 53      | 246         |   | 117     | 161      | ł  | 101     | F411         | 240     | 101      |
| 54      | 2411<br>276 |   | 110     |          | ł  | 102     | FOIL         | 240     |          |
| 55      | 3411<br>255 |   | 119     |          | ł  | 103     |              | 241     |          |
|         | 3011        |   | 120     |          | ł  | 104     |              | 240     | 900      |
| 5/      | 25h         |   | 121     |          | ļ  | 185     | BCN          | 249     | 910      |
| 58      | 260         |   | 122     | D1h      | ļ  | 186     | BDN          | 250     | 81h      |
| 59      | 36h         |   | 123     | C1h      | ļ  | 187     | ADh          | 251     | 88h      |
| 60      | 37h         |   | 124     | C8h      | l  | 188     | A4h          | 252     | 98h      |
| 61      | 27h         |   | 125     | D8h      | l  | 189     | B4h          | 253     | 99h      |
| 62      | 16h         |   | 126     | D9h      |    | 190     | B5h          | 254     | 89h      |
| 63      | 17h         | ] | 127     | C9h      | L  | 191     | A5h          | 255     | 80h      |

Par exemple :

Chevauchement des codes de couleur «20» et «120»

Cherchez le code RVB de chaque couleur dans le «Tableau des codes RVB de 256 couleurs» qui se trouve à la page précédente.

Code de couleur «20»: Code RVB «40h»

Code de couleur «120»: Code RVB «C0h»

Leurs données dans GP sont les suivantes.

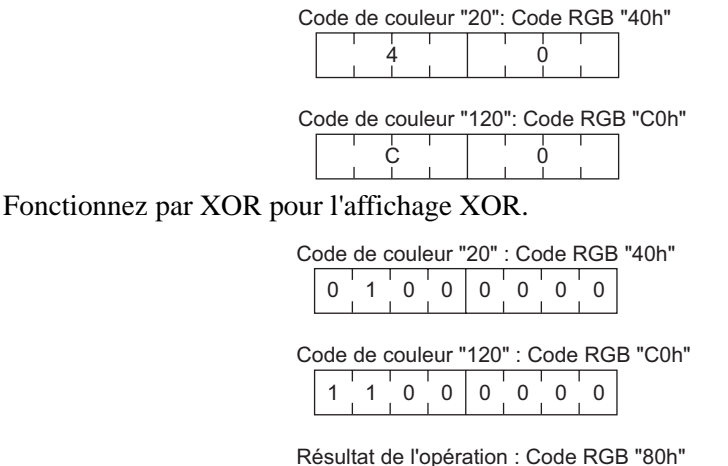

A partir des résultats d'opération, lorsque vous faites chevaucher les codes de couleur «20» et «120», une couleur qui porte le code de couleur suivant s'affiche.

Code de couleur «255»: Code RVB «80h»

Lorsque vous sélectionnez [Ecran de base], [Image], ou [Image Carte CF] dans [Type d'écran], l'affichage d'image placera le pointeur de position d'affichage dans l'écran. Ce pointeur détermine le centre de l'écran que vous souhaitez insérer.

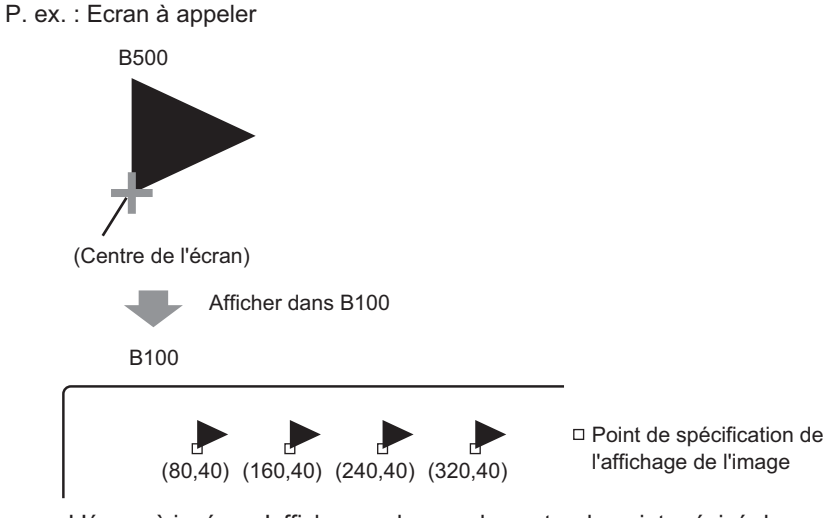

L'écran à insérer s'affiche par dessus du centre du point précisé dans l'affichage d'image

- Lorsque [Action d'effacement] est sélectionnée, les images qui utilisent de deux points semblables ou plus au cours du processus de tracé (lignes à 3 points ou à 5 points, lignes avec flèche à 2 points ou caractères surélevés, etc.) ne peuvent pas s'afficher normalement dans un écran à afficher.
- Si la cible qui chevauche est une police d'image, celle-ci n'aura pas un affichage XOR.
- Seulement lorsque le [Type d'écran] est [Icône] et que l'option [Spécifier l'écran] est [Constante], vous pouvez configurez un filigrane pour la couleur en arrière plan lorsque le bit est activé et lorsque le bit est désactivé.

# 9.6.2 Restrictions relatives à l'affichage d'image (Affichage de l'état)

#### Lorsque [Bibliothèque] est sélectionnée dans [Type d'écran]

• Les images à insérer changent pour répondre aux changements d'état des bits séquentiels, à partir du bit 00 dans l'adresse de mot précisée. Pour répondre au [Nombre de bibliothèques] (2, 4, 8 ou 16), les bits sont affectés automatiquement au bit 00 de l'adresse de mot précisée.

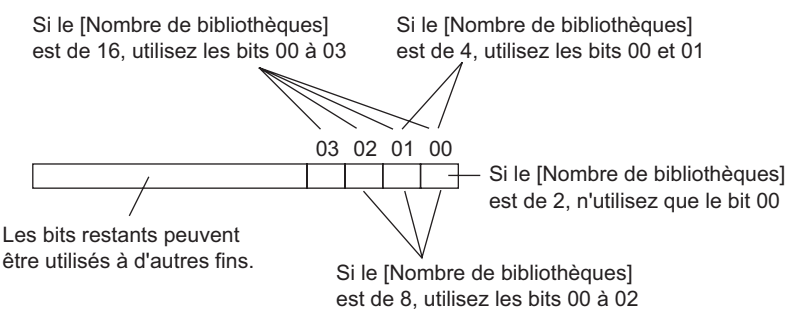

• Si vous sélectionnez une bibliothèque non définie, l'affichage d'image n'affiche rien. Par exemple, lorsque le [Nombre de bibliothèques] est 16, et que seules les bibliothèques 0 à 3 sont enregistrées, les états 4 à 15 n'affichent que le rectangle en arrière-plan.

#### Lorsque le [Type d'écran] est [Ecran de base], [Image] ou [Carte CF de l'image]

• L'affichage d'image place le point de spécification de la position de l'affichage  $\bigoplus$  à l'écran. Le point de spécification est placé par rapport au centre d'un écran que vous souhaitez insérer. L'écran à insérer s'affiche par-dessus le centre du point précisé dans l'affichage d'image.

# 9.6.3 Restrictions relatives à l'affichage d'image (affichage du déplacement)

• Lorsque vous faites fonctionner deux affichages d'image ou plus à la fois avec des affichages de déplacement au même écran, les affichages du déplacement ne devraient pas être chevauchés. Lorsque les affichages du déplacement sont chevauchés, les affichages d'image peuvent ne pas s'afficher correctement.

# Lorsque le [Type d'écran] est [Ecran de base], [Image] ou [Carte CF de l'image]

- Si une autre image est déjà tracée à l'emplacement où vous déplacez et affichez une image d'écran, l'objet de l'écran inséré qui chevauche et l'image auront l'affichage XOR.
- Les images disposant des lignes avec un épaisseur de 2 à 9 points ne peuvent pas s'afficher à l'écran.
- Lorsque Portrait est sélectionné comme l'orientation, le système de coordonnées de [Migration de la zone] est le suivant.

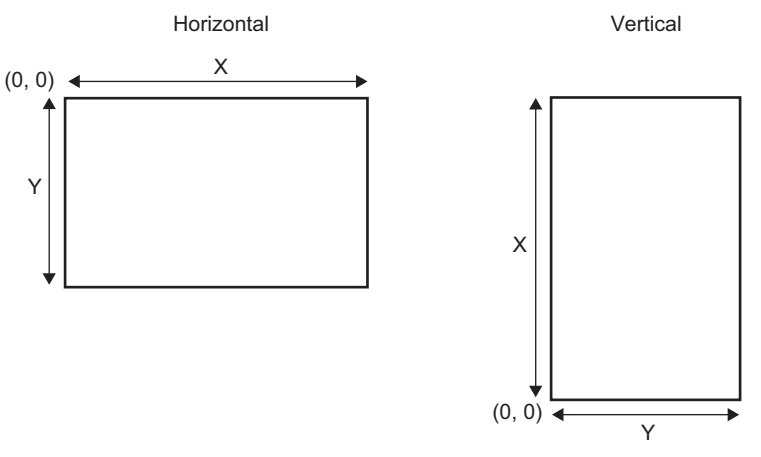

#### Lorsque le [Type d'écran] est [lcône]

• Lorsque vous déplacez et affichez une icône par dessus des bordures de trait gras dans les figures suivantes, dans l'onglet [Affichage] de l'affichage d'image, sélectionnez l'option [Standard (48x48)] comme [Taille d'affichage]. Remarquez qu'il est possible que les affichages qui apparaissent à l'extérieur de la bordure de ligne puissent demeurer.

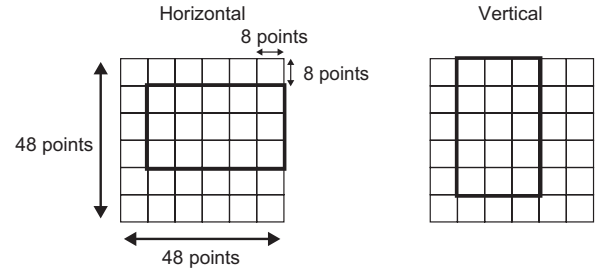

• Si un écran d'icône affiché dans un affichage d'écran chevauche un autre objet, il est possible qu'il ne s'affiche pas correctement. Des positions en chevauchement configurées sur plusieurs affichages d'images peuvent également provoquer un affichage incorrect.

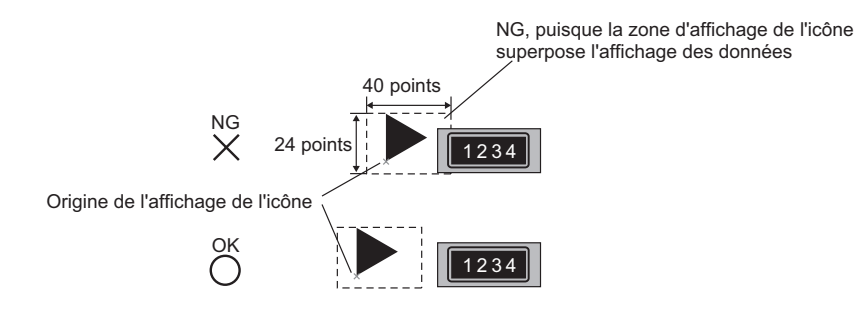

Les positions de deux affichages d'image se superposent, ce qui entraîne un affichage incorrect

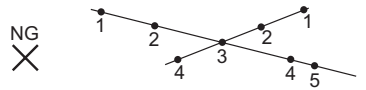

- Vous ne pouvez pas afficher les icônes à deux emplacements ou plus en même temps dans un affichage d'image.
- Les icônes ne sont pas affichées lorsque l'[Adresse de mot de contrôle] des données de position de l'affichage est 0.
- Si les intervalles de la position d'affichage configurés sont petits et que les zones d'affichage des icônes se chevauchent, les icônes ne sont pas affichées correctement. Lorsque vous configurez une position d'affichage, configurez suffisamment d'intervalles en tenant compte de la zone d'affichage d'icône.
- Lorsque [Spécifier l'écran] est [Adresse] et vous insérez des icônes de taille différente, si une icône plus petite est insérée après une icône plus grosse, l'icône précédente peut rester à l'écran.
- Pour l'affichage d'image, lorsque le [Type d'écran] de l'[Affichage du déplacement] est [Icône], vous pouvez placer jusqu'à 30 icônes à l'écran. Vous pouvez configurez 99 positions d'affichage sur l'affichage d'image. Le nombre total de positions d'affichage par écran doit être inférieur à 512.

# 9.6.4 Restrictions relatives à l'affichage d'image (Affichage d'images CF)

- Les fichiers JPEG qui se trouvent dans la carte CF ne peuvent être affichés que jusqu'à 1024 sur 768 pixels.
- Si vous effacez une image de fichier JPEG avec le [Gestionnaire de fichiers] de l'affichage de données spéciales, l'image restera affichée. Vous pouvez effacer l'image en la remplaçant par un changement d'écran ou une autre image.
- Vous pouvez n'afficher qu'un affichage d'image qui fait interaction avec un gestionnaire de fichiers dans un écran. Lorsque plusieurs affichages de l'image sont affichés en même temps en les plaçant dans un écran fenêtre, ils agissent dans l'ordre de priorité suivant.
  - 1. Ceux ou celles placés dans un écran de base
  - 2. Ceux ou celles placés dans une fenêtre locale
  - 3. Ceux ou celles placés dans une fenêtre globale
- Pour un fichier JPEG, l'image s'affiche par rapport au coin supérieur gauche de la zone d'affichage. Cependant, si une image est plus grande que la zone d'affichage, seule la partie qui se trouve dans la zone d'affichage du coin supérieur gauche s'affiche. Avec la mise à jour de l'affichage, la zone d'affichage est remplie par la couleur transparente.
- Les fichiers JPEG affichés ne peuvent pas être effacés automatiquement. Les fichiers JPEG qui sont affichés lorsque l'adresse de bit de déclenchement s'active (ou se désactive) resteront affichés même lorsque l'adresse de bit de déclenchement se désactive (ou s'active).
- Pour les fichiers JPEG qui se trouvent dans la carte CF, même si l'[Orientation] a changé et que l'affichage d'image a été tourné, les fichiers JPEG n'apparaîtront pas tournés. Si vous souhaitez faire tourner et afficher une image, veuillez charger une image dans la carte CF qui a déjà été tournée.
- Lorsque vous utilisez plusieurs affichages d'images dans un écran pour afficher des fichiers JPEG, et qu'un changement d'écran se produit, il se peut que l'ordre dans lequel les objets s'affichent soit différent de l'ordre des dessins.

# Lorsque la [Méthode d'affichage] est [Spécifier un nom de fichier] et la [Méthode de spécification] est [Adresse]

- Précisez les données à stocker avec un chemin d'accès complet (nom du dossier et nom du fichier). Le chemin d'accès complet devrait comprendre 20 caractères à octet unique (10 mots) ou moins. S'il contient moins de 20 caractères, assurez-vous de stocker «00h» à la fin.
- Insérez «\» entre le nom du dossier et le nom du fichier dans un chemin d'accès complet.
- Le nom du fichier devrait comprendre 8 caractères à octet unique ou moins. Seuls les fichiers Bin et JPEG sont pris en charge.
- Seules les adresses internes GP (LS ou USR) peuvent être configurées dans l'[Adresse de spécification de l'écran à afficher].